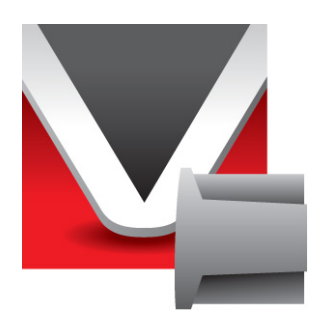

# RightWON IEC 61850 Protocol Manual V1.5

Document No. RWM002030-MA-en © 2013 Vizimax Inc. All rights reserved.

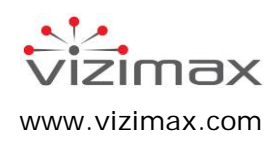

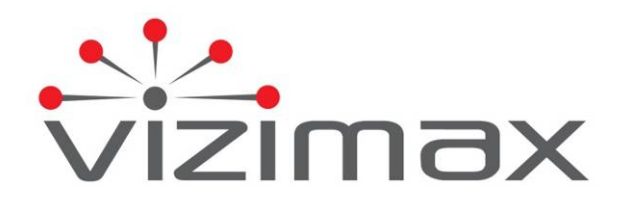

# Copyright

© Copyright Vizimax Inc., 2013. All rights reserved.

The information contained in this document is the proprietary and/or confidential information of Vizimax, Inc. ("Vizimax") and is subject to all relevant laws protecting intellectual property and confidential information, as well as to the terms of any specific agreement protecting Vizimax's rights in such information. Neither this document nor the information contained herein may be published, reproduced, transmitted or disclosed in whole or in part by any means for any purpose without the express, prior, written authorization of Vizimax. In addition, any use of this document or the information contained herein for any purposes other than those for which it was disclosed is strictly forbidden.

Vizimax may have patents or pending patents applications, trademarks, copyrights, or other intellectual property rights covering subject matter in this document. The furnishing of this document does not constitute a license to these patents, trademarks, copyrights, or other intellectual property.

# **Document Disclaimer**

Vizimax believes the information in this document to be accurate at the time of publication of the document. However, this document may contain errors or omissions. Vizimax makes no warranties regarding this document or its content. Vizimax is not responsible for any loss, liability, or damages of any kind arising from or related to this document or the information contained in it. In addition, this document or the information it contains cannot be regarded as binding on Vizimax, or used or retained against Vizimax. Information contained herein may be periodically updated or modified without notice in subsequent editions. If you encounter an error in this document, please contact Vizimax.

Any representations or statements in this document concerning Vizimax products are for informational purposes only and do not constitute warranties, either express or implied, regarding such products. Vizimax's standard limited warranty, stated in its sales contract or order confirmation form, is the only warranty offered by Vizimax in relation to the products.

All specifications and designs are subject to change without prior notice. Vizimax reserves the right, at its sole discretion, to modify or replace any part of this document. It is your responsibility to periodically check whether changes to this document are available.

#### **Warranty Disclaimer**

Vizimax and its suppliers and licensors hereby disclaim all warranties of any kind, express or implied, including, without limitation, the warranties of merchantability, fitness for a particular purpose and non-infringement. Neither Vizimax nor its suppliers and licensors make any warranty that Vizimax products will be error-free, or that access to remote units and their connected equipment will be continuous or uninterrupted.

# Limitation of Liability

Vizimax products are programmable devices which can be modified by anyone who has been given authorization to access the product and log onto its configuration software. Vizimax cannot oversee modifications to the configuration of Vizimax products unless a prior service agreement has been made between all parties involved. Vizimax does not have any control over who is given permission to access Vizimax products. Vizimax cannot therefore be held responsible for the configuration, automatisms and actions that are programmed into any Vizimax product once it has been delivered to the purchaser or third party. Likewise, Vizimax is not responsible for the particular use of Vizimax products in industrial, commercial or other applications, nor is it liable for any harmful effects arising from such use.

You are responsible for taking the necessary precautions to protect yourself, your computer networks and all connected equipment from any harmful or destructive actions that may arise due to incorrect programming of Vizimax products, or any voluntary or involuntary actions on the part of a user. Vizimax disclaims any responsibility for any harm resulting from the use of the RightWON.

In no event will Vizimax, or its suppliers or licensors, be liable with respect to any subject matter under any contract, negligence, strict liability or other legal or equitable theory for: (i) any special, incidental or consequential damages; (ii) the cost of procurement or substitute products or services; (iii) interruption of service, or the loss or corruption of data.

Vizimax, its contractors, licensors, and their respective directors, officers, employees and agents, are hereby indemnified from any and all claims and expenses, including attorneys' fees, arising out of your use or misuse of Vizimax products. Vizimax shall have no liability for any damage, injury, failure or delay due to matters beyond the reasonable control of Vizimax.

The foregoing shall not apply to the extent prohibited by applicable law.

# Trademarks

Vizimax, the Vizimax logo, RightWON, WiseWON, SynchroTeq, SynchroTeq+ and the RightWON icons are trademarks or registered trademarks of Vizimax, Inc. in Canada, the United States and other jurisdictions. All other trademarks, registered trademarks and service marks are the property of their respective owners.

Your use of Vizimax products grants you no right or license to reproduce or otherwise use any Vizimax or third-party trademarks.

Vizimax is a licensed user of the following service marks:

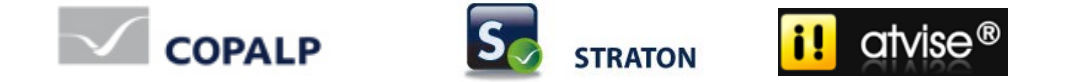

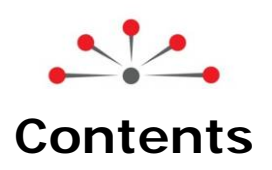

| Introduction                                                        |                                       | 1      |
|---------------------------------------------------------------------|---------------------------------------|--------|
| 1.1. About the IEC 61850 protocol                                   |                                       | 1      |
| 1.1.1. SCL file description<br>1.1.2. Identification of data object | ts and data attributes                | 1<br>3 |
| 1.1.3. Description of control mode                                  | els for operating the equipment       | 4<br>1 |
| 1.1.5. Support of the IEC 61400-2                                   | 25 standard                           | 4      |
| 1.2. Document scope                                                 |                                       | 5      |
| 1.2.1. Other documents                                              |                                       | 5      |
| 1.3. Document conventions                                           |                                       | 5      |
| 1.4. Safety precautions                                             |                                       | 5      |
| 1.4.1. Warnings 🖄                                                   |                                       | 6      |
| 1.4.2. Cautions 🛆                                                   |                                       | 6      |
| Prerequisites for Configuring the IEC                               | 61850 Protocol                        | 7      |
| 2.1. Configuring the project propert                                | ies                                   | 7      |
| Configuring the IEC (1960 Server Dr                                 |                                       | 10     |
| 2.1. Adding the LEC 61850 Server pro                                | reteast                               | 10     |
| 3.1. Adding the FEC 61850 Server p                                  |                                       | . 10   |
| 3.3. Configuring the JEC 61850 Serv                                 | ver protocol properties               | 12     |
| 3.4 Operating the equipment                                         |                                       | 14     |
| 3.4.1 Configuring the SBOns mod                                     | del                                   | 15     |
| 3.4.2. Configuring the SBOes mod                                    | Jel                                   | 18     |
| 3.4.3. Configuring the DOns mode                                    | əl                                    | . 21   |
| 3.4.4. Configuring the DOes mode                                    | 3]                                    | 23     |
| 3.4.5. Determining the circuit bread                                | aker position                         | 26     |
| 3.4.7. Controlling an output throu                                  | gh detection of rising edge           | 30     |
| Configuring the IEC 61850 Client Pro                                | tocol                                 | 36     |
| 4.1 Adding the IEC 61850 Client pr                                  | ratocol                               | 36     |
| 4.2 Inserting a port                                                |                                       | 37     |
| 4.3. Adding the variables                                           |                                       | . 38   |
| 4.3.1. Reading the variables from                                   | the server                            | 38     |
| 4.3.2. Reading the variables from                                   | the SCL file configured on the server | . 39   |
| 4.4. Sending commands to the serv                                   | er                                    | 39     |
| 4.4.1. Selecting a data attribute                                   |                                       | 39     |
| 4.4.2. Operating a data attribute .                                 |                                       | 42     |
| 4.4.5. Writing a value to a data at                                 |                                       | . 44   |
| Configuring the IEC 61850 GOOSE Pu                                  | ublisher or Subscriber Protocol       | 46     |
| 5.1. Adding the IEC 61850 GOOSE p                                   |                                       | 46     |
| 5.2. Searching the MAC address of a                                 | an Ethernet port                      | 47     |
| 5.3. Inserting a communication port                                 | Γ                                     | 48     |
| 5.4. Adding a GOUSE publisher                                       |                                       | 49     |
| © 2013 Vizimax, Inc.                                                | Vizimax                               | iv     |
| All rights reserved.                                                | www.vizimax.com                       |        |

| 5.5. Adding a GOOSE subscriber                 | 51 |
|------------------------------------------------|----|
| 5.6. Creating variables for unassigned objects | 53 |
| 5.7. Description of data block parameters      | 54 |
| 5.8. Description of variable parameters        | 55 |
| Appendix: Accessing the OEM Library            | 56 |

# **Revision History**

| Date       | Comments                                                 | Author         |
|------------|----------------------------------------------------------|----------------|
| (yy-mm-dd) |                                                          |                |
| 2011-07-22 | V1.0: Initial release.                                   | C. Archambault |
| 2011-11-11 | V1.2: Update and addition of sections on IEC 61850       | C. Archambault |
|            | Client/Server configuration.                             |                |
| 2012-04-25 | V1.3: Addition of program configuration using the SBOes, | M. Raymond     |
|            | DOns and DOes control models.                            |                |
| 2012-08-01 | V1.4: Update of IEC 61850 protocol configuration.        | C. Archambault |
| 2013-06-11 | V1.5: Update of DOns model.                              | C. Archambault |

# **Document Applicability**

This document applies to the following RightWON Configuration Suite software versions:

| Document<br>version | Product version  | Comments                                                                                                    |
|---------------------|------------------|----------------------------------------------------------------------------------------------------|
| V1.0                | 1.6.x            |                                                                                                    |
| V1.2 to V1.3        | 1.7.x            |                                                                                                    |
| V1.4 and higher     | 1.8.0 and higher | <ul> <li>Supports Editions 1.0 and 2.0 of the IEC 61850 standard, but certified for Edition 1.0 only.</li> <li>Supports the IEC 61400-25 standard for monitoring and control of wind power plants.</li> </ul> |
|                     |                  |                                                                                                    |
|                     |                  |                                                                                                    |

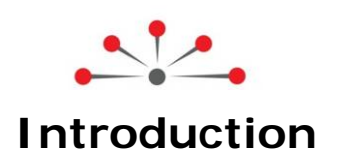

# 1.1. About the IEC 61850 protocol

The IEC 61850 protocol is used to exchange data reliably between servers and clients over an Ethernet link. This protocol has been designed to meet the needs of distributed energy systems. The RightWON supports the IEC 61850 communication protocol in the following ways:

- 1. The IEC 61850 server allows the RightWON to make information available to multiple clients. A maximum of 16 clients can be simultaneously connected to a server.
- 2. The IEC 61850 client allows the RightWON to gather information from several servers. Typically, the server is a data generator whereas the client is a data consumer.
- 3. The GOOSE publisher/subscriber protocol allows the RightWON to exchange data rapidly with one or more Intelligent Electronic Devices (IEDs) during an event such as a change in a data value.

Each server or IEC 61850 GOOSE publisher has an SCL file that describes the specifications and capabilities of the Intelligent Electronic Devices used at the substations. To create a SCL file, refer to document *RWM000010-MA-en, RightWON Configuration Suite Manual.* Variables are created when the SCL file is imported into the IEC 61850 client or subscriber. Commands generated by the IEC 61850 client must be handled by an IEC 61131-3 PLC program using control models that are defined in the protocol. Data from these models must be handled using function blocks from IEC 61850 libraries. An IEC 61131-3 PLC program developed by the integrator typically reads the inputs/outputs on devices connected to the RightWON (for example an input/output system accessible via MODBUS or CANopen protocol) and feeds into the variables associated with the IEC 61850 protocol. The variables are grouped in a communication profile that permits timestamps and status/test bits, among others. Refer to the topic *Developing an IEC 61131-3 PLC automation program* in the document *RWM000010-MA-en, RightWON Configuration Suite Manual*.

#### 1.1.1. SCL file description

Each server has an SCL (Substation Configuration Language) file that describes the specifications and capabilities of the Intelligent Electronic Devices (IEDs) used at the substations. This file is constructed using a specialized SCL editor. When imported by the client, the SCL file permits configuring the database without having to transcribe the information. All IEC 61850 applications are developed from the SCL file that describes the product functionalities (XCBR, GGIO, MMXU, etc.) and the data handled by the unit.

| Property                                   | Description                                                                                                    |
|--------------------------------------------|----------------------------------------------------------------------------------------------------|
| Header                                     | The header identifies the SCL configuration file, its version and the name of the software used to create it. The header also specifies options for mapping names to signals.                                                                                                    |
| Substation                                 | Describes the substation entity or equipment to which the configuration applies. For example, this could be a power transformer or a circuit breaker.                                                                                                    |
| Communications                             | Defines how the IEDs are connected to sub-networks, the communication access points, and describes the communication links between IEDs.                                                                                                    |
| Services                                   | Defines the services that are offered. Refer to the IEC 61850-6 standard for their descriptions.                                                                                                    |
| Intelligent Electronic<br>Devices, or IEDs | Includes the complete configuration of the Intelligent Electronic Devices (IEDs),<br>including the various IED access points, LDevices and LNs (groups of functions).<br>This section also contains IED data and reports, including the data retrieved or<br>published by the GOOSE protocol.                                                                                                    |
| Logical Device<br>(LDevice)                | Provides information (nameplate and service quality) about the physical peripheral devices used as hosts or the external devices they control.                                                                                                    |
| Logical Nodes<br>(LNs)                     | <ul> <li>The logical nodes of the logical device are combinations of predefined functions that are performed in the IED.</li> <li>The logical nodes that must be defined in every logical device are LLNO and LPHD: <ul> <li>LLNO: Each logical device has only one logical node, LLNO, that represents the usual data of the logical device, for example SYNCHROTEQ.</li> <li>LPHD1: Each logical device has only one logical node for the physical device (LPHD). It represents the usual data of the physical device that hosts the logical device.</li> </ul> </li> <li>There must also be at least one other logical node related to the application type. The IEC 61850-7-4 standard defines 91 logical nodes divided into 13 logical groups. The first letter of a node defines its group. The example uses the following logical nodes: <ul> <li>GGIO is a logical node used to represent a primary or auxiliary generic device. It publishes analog and/or digital signals.</li> <li>MMXU is a logical node used to publish electrical measurements such as the RMS voltage, power or frequency. These values are normally used for operations such as supervision and management of power, screen display, status estimates, etc. The precision required for these functions must be specified.</li> </ul> </li> </ul> |
| Data Set                                   | Each logical node includes datasets which permit grouping the data and data attributes.                                                                                                    |
| Report Control Block                       | Describes the conditions for generating reports and logs based on parameters configured by the client. Reports can be sent immediately or delayed. Logs can be queried for later retrieval.                                                                                                    |
| Data Object (DO)                           | A data object (DO) is contained in a logical node and describes the data attributes                                                                                                    |
| and                                        | (DAs). For a complete list of DAs refer to the IEC 61850-7-3 standard. For the DOs,                                                                                                    |
| Data Attribute (DA)                        | refer to IEC 61850-7-4.                                                                                                    |
| GOOSE type GSE                             | Logical nodes can support a fast and reliable distribution system for data input and                                                                                                    |
| control block                              | output values in GOOSE format.<br>GSE: Generic Substation Event.                                                                                                    |
| Data Type                                  | Permits specifying the Data Object (DO) and Data Attribute (DA) types that are in                                                                                                    |
| Templates                                  | an IED. The different values of these types can also be listed.                                                                                                    |
|                                            | A logical node as specified in the data type template is a model that can have                                                                                                    |
|                                            | ווועונוטופ וווזנמוונפז.                                                                                                    |

The IED description includes the following properties, as defined in the IEC 61850 standard:

#### **1.1.2. Identification of data objects and data attributes**

The variables are grouped into logical nodes and are composed of data objects and data attributes. The IEC 61850 protocol uses an XML data structure to describe them. The hierarchical structure used for naming and identifying the objects is the following:

#### Hierarchical structure

Example of an object ID Synchroteq/XCBR.Pos.stVal

Logical device Logical node Data object (DO) Data attribute (DA)

Note: For a complete list of DAs refer to the IEC 61850-7-3 standard. For DOs, refer to IEC 61850-7-4.

| Abbreviation | Data object             |
|--------------|-------------------------|
| AirFlwRte    | Air flow rate           |
| Beh          | Behavior                |
| Cancel       | Cancel                  |
| EEName       | External equipment name |
| Health       | Health                  |
| Loc          | Local mode              |
| mag          | Magnitude               |
| mod          | Operating mode          |
| NamPlt       | Nameplate               |
| oper         | Operation               |
| origin       | Origin                  |
| SBOw         | Selection value         |

#### Table 1: Partial list of data object abbreviations

| Table 2: Partial list of | f data | attribute abbreviations |
|--------------------------|--------|-------------------------|
|--------------------------|--------|-------------------------|

| Abbreviation | Type(s)     | Attribute              |
|--------------|-------------|------------------------|
| Check        | UDINT       | Check                  |
| configRev    | STRING(255) | Configuration revision |
| ctIModel     | SINT        | Control model          |
| ctINum       | USINT       | Control number         |
| ctIVal       | SINT, BOOL  | Control value          |
| d            | STRING(255) | Device                 |
| dataNs       | STRING(255) | Name space             |
| db           | UDINT       | Deadband               |
| f            | REAL        | Floating point         |
| hwRev        | STRING(255) | Hardware revision      |
| Location     | STRING(255) | City/region/country    |
| model        | STRING(255) | Model                  |

| multiplier | SINT        | Multiplier            |
|------------|-------------|-----------------------|
| orCat      | SINT        | Origin category       |
| orldent    | STRING(255) | Origin identification |
| sboClass   | SINT        | SBO class             |
| serNum     | STRING(255) | Serial number         |
| SIUnit     | SINT        | SI unit               |
| stSeld     | BOOL        | Select                |
| stVal      | SINT, BOOL  | Present status        |
| swRev      | STRING(255) | Software revision     |
| Т          | LREAL       | Timestamp             |
| Test       | BOOL        | Test                  |
| vendor     | STRING(255) | Vendor                |

#### 1.1.3. Description of control models for operating the equipment

The IEC 61850 protocol provides several control models for operating the equipment. The following models are supported by the RightWON:

- **Direct operation model with normal security (DOns):** This control model is the simplest. There is no need to select the object before executing an operation. There is no verification of the success or failure of the operation.
- **Direct operation model with execution status (DOes):** This control model permits executing an operation without prior selection of the object. In addition, it verifies the success of the operation. If the operation fails, an error message is sent.
- Select-before-operate model with normal security (SBOns): This control model requires that the client first select the object to be controlled before operating it within a specified time. If the time period elapses and the operation command has not been issued, the object is automatically deselected and cannot be operated unless the client selects it again and executes before the allotted time. Only one client at a time can select and operate an object. This model does not verify the success or failure of the operation.
- Select-before-operate model with execution status (SBOes): This model is identical to the SBOns model, but in addition verifies the success of the operation. If the operation fails, an error message is sent. The model supported by the RightWON is the dual point of control (DPC) type, which is used for implementing the XCBR (circuit breaker) type of logical node. DPC supports 2 outputs for controlling the circuit breaker (opening and closing) and two inputs for obtaining its position (open, closed, in transit, discordance).

# 1.1.4. Support of IEC 61850 features

The International Electrotechnical Commission (www.iec.ch) recognizes that it is not necessary to support all of the features offered by the IEC 61850 protocol. Only a certain number are required and all others are optional. The RightWON supports most of these features. Thus it is important to read the manufacturer's MICS, PICS, PIXIT and TICS. It is recommended to read the IEC 61850 standard for a better understanding of its integration.

#### 1.1.5. Support of the IEC 61400-25 standard

The IEC 61400-25 standard is a communication standard for the monitoring and control of wind power plants. It is recommended to read the IEC 61400-25 standard for a better understanding of its integration.

| © 2013 Vizimax, Inc. | Vizimax         | 4 |
|----------------------|-----------------|---|
| All rights reserved. | www.vizimax.com |   |

# 1.2. Document scope

This document describes the integration of the IEC 61850 communication protocol in the RightWON system using the RightWON Configuration Suite software.

**Note:** You must register the license key on the platform before you can use it. You can obtain the license key from your sales representative.

#### 1.2.1. Other documents

For further details on the information in this document, refer to the specific manuals below:

| Reference No. | Document Name                                    |
|---------------|--------------------------------------------------|
| RWM000010-MA  | RightWON Configuration Suite Manual              |
| RWM000050-MA  | RightWON Satellite – User Guide                  |
| RWM000060-MA  | RightWON Engine IEC61850-3 – User Guide          |
| RWM000061-MA  | RightWON Engine Rackmount – User Guide           |
| RWM000062-MA  | RightWON Engine Standalone – User Guide          |
| RWM000080-MA  | RightWON Configuration Suite – Application Guide |

# **1.3. Document conventions**

To facilitate the reading of this document the following conventions are used:

- Menu/dialog controls and items are in **bold**, e.g. **Options/Advanced settings...**, as are buttons, e.g. **OK**
- Names that are defined by the system integrators are in *italics*, e.g. *John Smith*, *Generator*
- Hyperlinks are in blue
- The  $\triangle$  symbol is used to raise the reader's attention.

# 1.4. Safety precautions

To ensure the safety of personnel and products, and to prevent the risk of accident, you must strictly follow the cautions and warnings written on product labels, in the manuals and on the RightWON product packaging.

To ensure proper operations of the RightWON product, read this manual in its entirety before proceeding to the other stages of learning, hardware installation, configuration or operation. Make sure that you fully understand the product and all information provided in this manual. For further information or if you require assistance, contact your sales representative (certain fees and conditions may apply, depending on the type of service requested).

# 1.4.1. Warnings 🛆

RightWON products are not designed for safety management applications or as security devices. Mishandling of this product could cause critical situations leading to personal, equipment or property damage, network failure, loss of data, electrical shock, serious injury or even death. To prevent such events from occurring:

- Take all possible measures to ensure the security of your systems through the use of appropriate equipment that meets the requirements of the application. This will help preserve the integrity of your systems in the event of product failure or other external factors.
- To prevent the risk of explosion, do not use RightWON products in areas where explosives are stored without taking appropriate measures as defined by the standards and regulations in effect, obtained from the proper local authorities.
- To prevent damage to electronic components, do not expose this product to open flame or submit it to environmental factors that exceed the recommended levels.
- Batteries may explode if they are not handled with care. Do not recharge, disassemble or dispose of in fire. We recommend that you recycle these items by taking them to the appropriate collection service.

#### 1.4.2. Cautions 🛆

- Make sure that RightWON products are managed by qualified personnel who have been properly trained to install, configure and troubleshoot them.
- Always configure and operate this product within the technical specifications and operating criteria recommended by Vizimax, as cited in this manual and the other technical documents available.
- Use homologated external emergency devices, including but not limited to: emergency stop, emergency signaling, interlock and safety circuitry.
- Properly connect and secure removable cables and connectors. Loose connections could overheat and catch fire.
- Protect all power supplies and connect to ground on the equipment using an appropriate connection. Failure to protect and/or ground the equipment could lead to fatal electrical shock.
- Take all possible measures to prevent foreign materials from falling into the product interior (liquids, flammable materials, metal objects, etc.).
- Turn the equipment off and disconnect all sources of power before undertaking any procedure whatsoever on the equipment.

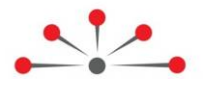

# Prerequisites for Configuring the IEC 61850 Protocol

Before configuring the IEC 61850 protocol, make sure that the following steps have been carried out:

- To configure a port and an Ethernet link, refer to the topic *Configuring the unit* in the document *RWM0000010, RightWON Configuration Suite Manual.* The RightWON supports the IEC 61850 protocol on an Ethernet communication link using TCP/IP.
- Configure an SCL file using your SCL editor or the editor in the Configuration Suite. Refer to the document *RWM0000010, RightWON Configuration Suite Manual.* The editor must comply with the rules regarding data and SCL files defined in the IEC 61850-6 standard.
- 3. Configure the project properties to use status bits and user bits, and configure the compilation settings for IEC 61850.
- 4. Add the library of function blocks for the IEC 61850 server, referring to the document *RWM000010-MA-en*, *RightWON Configuration Suite Manual*. Contact your sales representative to obtain the library.

**Note:** A license is required to use the IEC 61850 protocol in the RightWON unit, but is not required to configure this protocol using the RightWON Configuration Suite. Refer to the topic *Activating your advanced feature license* in the document *RWM000010-MA-en, RightWON Configuration Suite Manual.* 

# 2.1. Configuring the project properties

The IEC 61850 protocol supports timestamps and status bits associated with the data. By default, the project settings do not activate these functions.

To configure the status bits and user bits, and configure the compilation settings for IEC 61850, carry out the following steps:

1- If several projects are displayed in the Workspace, right-click the project and click **Set as Startup Project**.

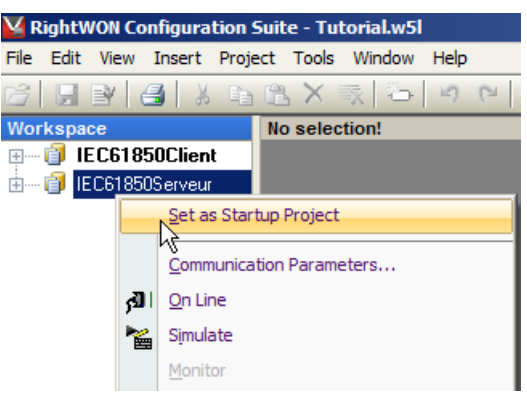

2- Under the Project menu, click Settings...

| 🕌 RightWON Configurat                   | tion | 5uite - Tutorial.w5l         |               |          |
|-----------------------------------------|------|------------------------------|---------------|----------|
| File Edit View Insert                   | Proj | ect <b>Tools</b> Window Help |               |          |
| 😂 🖬 🖻 🛃 🐰                               | ₿    | Build All Projects           | F7            | ur 🔍     |
| Workspace                               |      | Clean All Projects           |               | VCS Tute |
| 🗄 🗐 GoosePublisher                      |      | Settings N                   |               | 2        |
| 🗄 🧃 IEC61850Client                      |      |                              |               |          |
| in Tecci 850Serve                       | الكر | <u>O</u> n Line              | Ctrl+F5       | 1        |
| 🗄 🚞 Exception pro                       | •~   | Simulate                     | F5            | 1 1      |
| 🚊 🔤 Programs                            |      |                              |               |          |
| Main Main Main Main Main Main Main Main | هي ا | Stop/Restart Archinition     | Ctrl+Shitt+F4 |          |

The Project settings window appears.

3- Click on Advanced.

| D:\Wor  | kdir\testIEC61850                                |
|---------|--------------------------------------------------|
| Target  |                                                  |
| - 0     | 5 T5RTI: T5 Runtime for little endian processors |
| 6       | T5RTM: T5 Runtime for big endian processors      |
| Code    | eneration                                        |
| 0       | Release Store complex variables in a             |
| Ģ       | Debug separate segment                           |
| Externa | al objects                                       |
| U       | se programs and UDFBs from other projects        |
| Versior | 1                                                |
| ۷       | 34 - built 2010/12/29 11:24:05                   |
| s       | ee more options Advanced                         |

- 4- Click the **Compiler** tab.
- 5- To use the VSI and user bits, click on the Allocate status flags for variables with embedded properties checkbox.

6- To configure the compilation settings for IEC 61850, enter **MAPUINT=ON** in the **Other options** box.

| Project settings                                             |
|--------------------------------------------------------------|
| Settings Runtime Compiler Memory Download Debug On Line Chan |
|                                                              |
|                                                              |
|                                                              |
| Keep case of embedded symbols                                |
| Check safety of SPC charts                                   |
| Remove code of unreferenced sub-programs                     |
| Check IEC conformity                                         |
| Check multiple calls to FB instances                         |
|                                                              |
| Allocate status flags for variables with embedded properties |
|                                                              |
|                                                              |
| Maximum number of error messages displayed: 128              |
|                                                              |
| - Runtime password                                           |
| This password will be asked at any connection to the runtime |
|                                                              |
| Password: 0 (number)                                         |
|                                                              |
| Other options                                                |
|                                                              |
| TRACETIME=OFF                                                |
| MAPUINT=ON                                                   |
|                                                              |
|                                                              |
| Aways open this tab                                          |
|                                                              |
| OK Cancel Help                                               |
|                                                              |

7- Click OK.

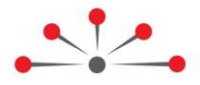

# Configuring the IEC 61850 Server Protocol

Configuration of an IEC 61850 Server in the RightWON requires the following steps:

- 1- Review the prerequisites for configuring the IEC 61850 protocol
- 2- Add the IEC 61850 Server protocol to the RightWON configuration
- 3- Import the SCL file to create the variables
- 4- Configure the IEC 61850 Server protocol properties
- 5- Operate the equipment according to a control model

# 3.1. Adding the IEC 61850 Server protocol

If the IEC 61850 Server protocol was not added during creation of a new project, carry out the following steps to add it:

- 1- Double click on Fieldbus configurations 🚠.
- 2- Under the Insert menu, click Insert Configuration... 🖲.
- 3- Click on the IEC 61850 Server protocol.
- 4- Click **OK**.

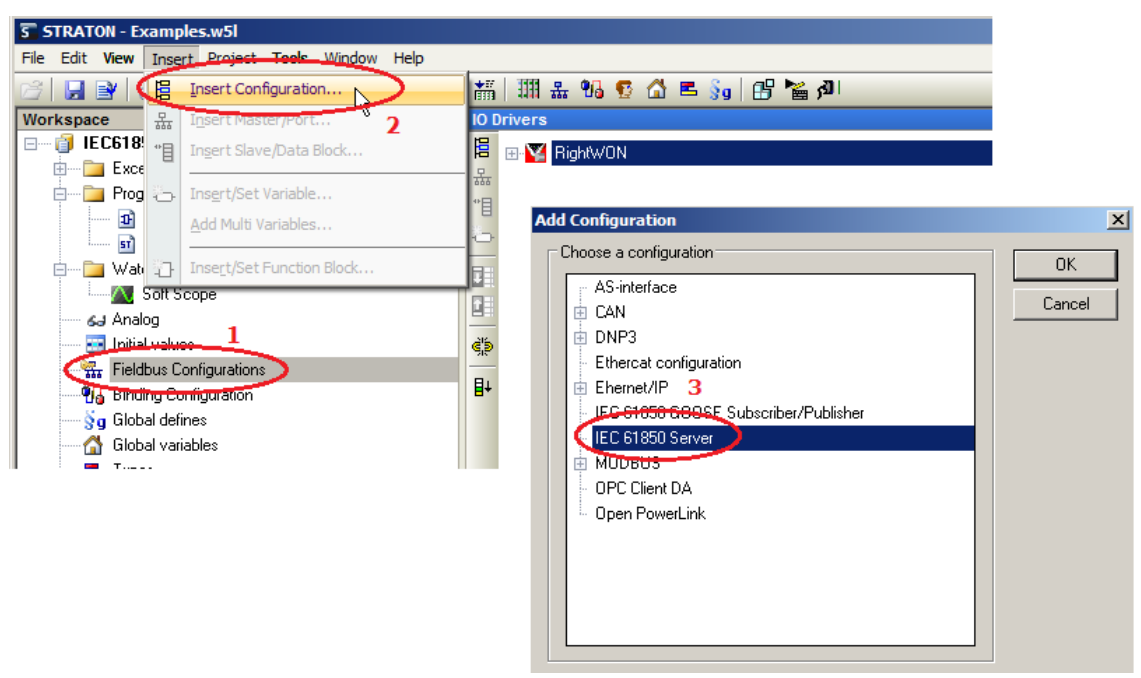

# 3.2. Importing the SCL file

The variables are created when you import the SCL file. To do this, carry out the following steps:

- ▲ The latest file to be imported is the one that will be used. If variables from an old file are still present in the IEC 61850 profile when they are no longer used, the RightWON will issue errors and will not start the application. Thus you must delete the old variables first.
  - 1- Double-click on **Fieldbus configurations**  $\frac{1}{4}$ . The IO Drivers window opens.
  - 2- Right-click on IEC 61850 Server.
  - 3- Click Read variables from SCL file.

| IO Drivers *                |                              |
|-----------------------------|------------------------------|
| CAN Open bus                | Name                         |
| IEC 61850 Server            | May number of saver          |
| Mobbus Mester protoco       | Properties                   |
| 📕 🗄 Modbus Slave protocol 🔪 | Chara -                      |
| 🗢 🗄 🌠 RightWON 📃 🔨          | Gear                         |
| 📊 🗄 🗊 Hardware 🛛 👗          | Cut                          |
| 💾 🗄 🖅 Network               | Сору                         |
| 💾 🗄 🦠 Remote Management 🛒   | Paste                        |
| č)                          |                              |
|                             | Eind                         |
|                             | Find Next                    |
|                             | ·                            |
|                             | Insert Configuration         |
|                             | Insert Master/Port           |
| 48                          | Insert Slave /Data Block     |
|                             |                              |
| 0                           | Inse <u>r</u> t Variable     |
| B1                          | Sort symbols                 |
| 8*                          |                              |
|                             | <u>G</u> rid Ctrl+G          |
|                             |                              |
|                             | Read variables from SCL file |
|                             | h                            |

4- Click Insert.

| Selec | variables       | × |
|-------|-----------------|---|
|       | ) Server        |   |
|       |                 |   |
|       |                 |   |
|       |                 |   |
|       |                 |   |
|       |                 |   |
| Mo    | I Insert Cancel |   |

- 5- Select your SCL file.
- 6- Click Open.

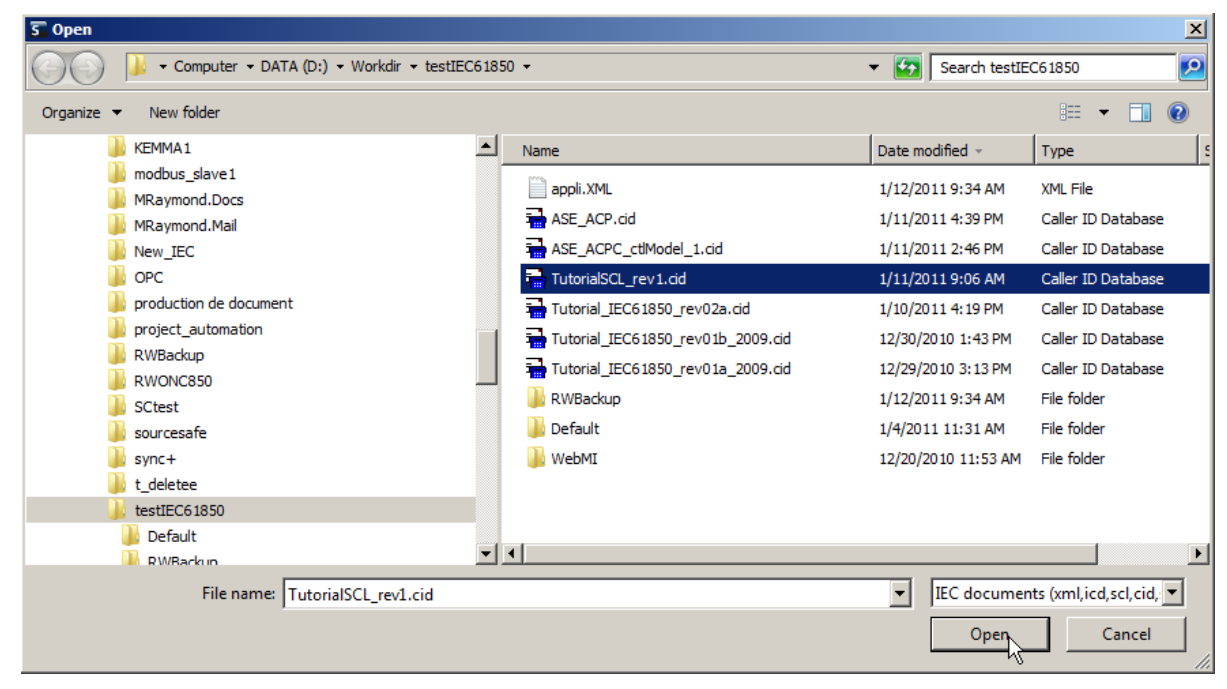

- 7- To insert all of the variables, check the Server checkbox. If you are loading a new version of the file, the items that are already present are checked and in bold.
- 8- Click **OK**.

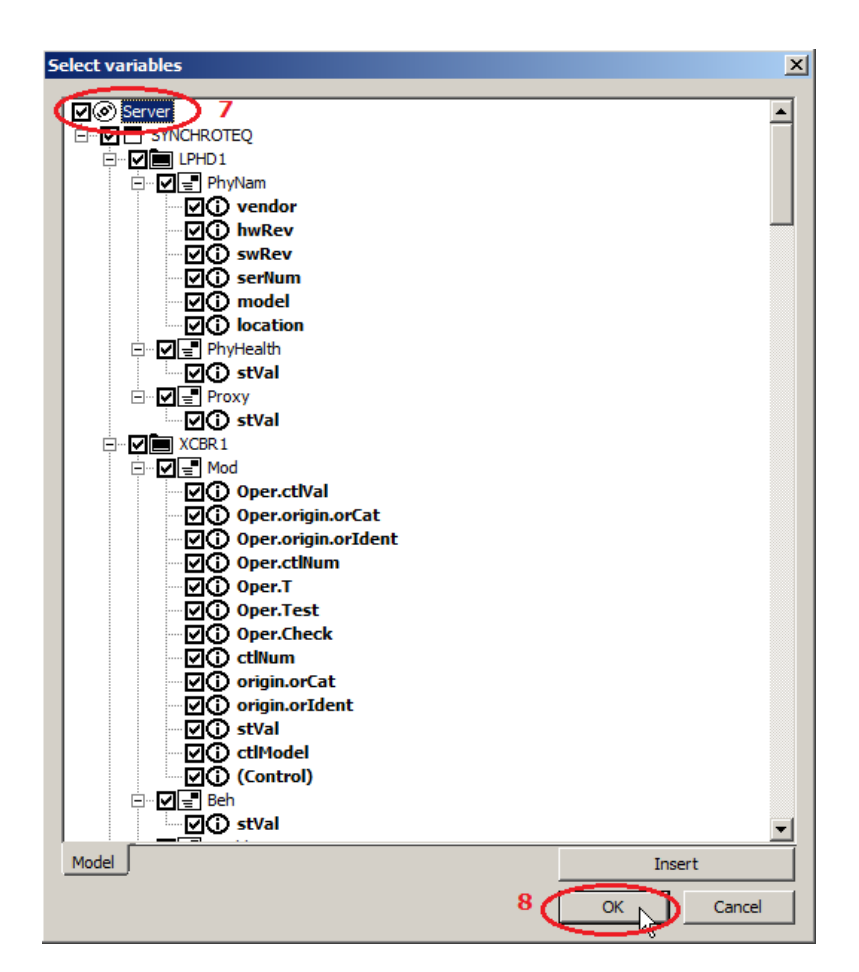

# 3.3. Configuring the IEC 61850 Server protocol properties

After adding the IEC 61850 Server protocol, configure its properties by carrying out the following steps:

- 1- Click on the IEC 61850 Server.
- 2- To configure the parameters that follow:
  - a. Double-click on the parameter field.
  - b. Enter the value according to the requirements of the application. Refer to the following table for parameter descriptions.
  - c. Press the Enter key.

| _   |                  |                                         |                                 |  |  |  |  |
|-----|------------------|-----------------------------------------|---------------------------------|--|--|--|--|
| 101 | IO Drivers *     |                                         |                                 |  |  |  |  |
| E   | IEC 61850 Server | Name                                    | Value                           |  |  |  |  |
| 무   | 🗄 🕎 RightWON     | Max. number of saved BRCBs              | 1000                            |  |  |  |  |
| **日 |                  | Max. number of incoming connections     | 16                              |  |  |  |  |
| E   |                  | Max. number of dynamic datasets         | 20                              |  |  |  |  |
| 0   |                  | Max. number of dynamic dataset members  | 50                              |  |  |  |  |
|     |                  | Override IED name (active if not empty) |                                 |  |  |  |  |
|     |                  | Use VSI for flags and TimeStamp         | Use Std VSI and User bits (1-8) |  |  |  |  |
|     |                  | Keep alive delay                        | 2                               |  |  |  |  |
| ġ,s |                  | Keep alive max retry                    | 8                               |  |  |  |  |
| 205 |                  |                                         |                                 |  |  |  |  |

| Parameter                                                      | Description                                                                                                    |
|----------------------------------------------------------------|----------------------------------------------------------------------------------------------------|
| Max. number of saved BRCBs<br>(Buffered Report Control Blocks) | Maximum number of control blocks for buffered reports (from 1 to 1000).                                                                           |
| Max. number of incoming connections                            | Maximum number of simultaneous incoming connections (from 1 to 16). This defines the maximum number of clients.                                   |
| Max. number of dynamic datasets                                | Maximum number of dynamic datasets (from 1 to 16).                                                                                                |
| Max. number of dynamic dataset members                         | Maximum number of members in a dynamic dataset (from 1 to 50)                                                                                     |
| Override IED name                                              | Permits replacing the IED name defined in the SCL file with the name specified in this field. This parameter is inactive when the field is empty. |
| Use VSI for flags and TimeStamp                                | Permits the use of quality/test bits and timestamps according to the following options:                                                           |
|                                                                | <ul> <li>If you do not wish to use the status bits associated with the<br/>variables (VSI), click Don't use VSI.</li> </ul>                       |
|                                                                | <ul> <li>To use the status bits associated with the variables (VSI), click<br/>Use Std VSI.</li> </ul>                                            |
|                                                                | • To use the status bits associated with the variables (VSI) and the user bits (1-8), click <b>Use Std VSI and User bits (1-8)</b> .              |
| Keep alive delay                                               | Delay between keep alive signals for keeping the communication link up.                                                                           |
| Keep alive max retry                                           | Maximum number of retries after the failure of a keep alive signal.                                                                               |

# 3.4. Operating the equipment

To be able to operate the equipment, you must use the model that was defined in the SCL file configuration:

- 1. Add a new program in the **FBD-Function block diagram** language. Refer to the topic *Developing IEC 61131-3 PLC automation applications* in the document *RWM000010-MA-en, RightWON Configuration Suite Manual.*
- 2. In the Workspace, double-click on the FBD program in the **Programs** folder.

3. Select the control model to be used:

NOTE: For further information on the types of nodes, DOs and DAs, refer to the IEC 61850-7-3 and IEC 61850-7-4 standards.

- Configuring the SBOns model.
- Configuring the SBOes model.
- Configuring the DOns model.
- Configuring the DOes model.
- 4. Control the output in order to operate the equipment.

#### 3.4.1. Configuring the SBOns model

To configure the SBOns model, carry out the following steps:

1- Select and drag the **SBOns** function in the IEC61850 folder from the list of functions to the editing area of the program.

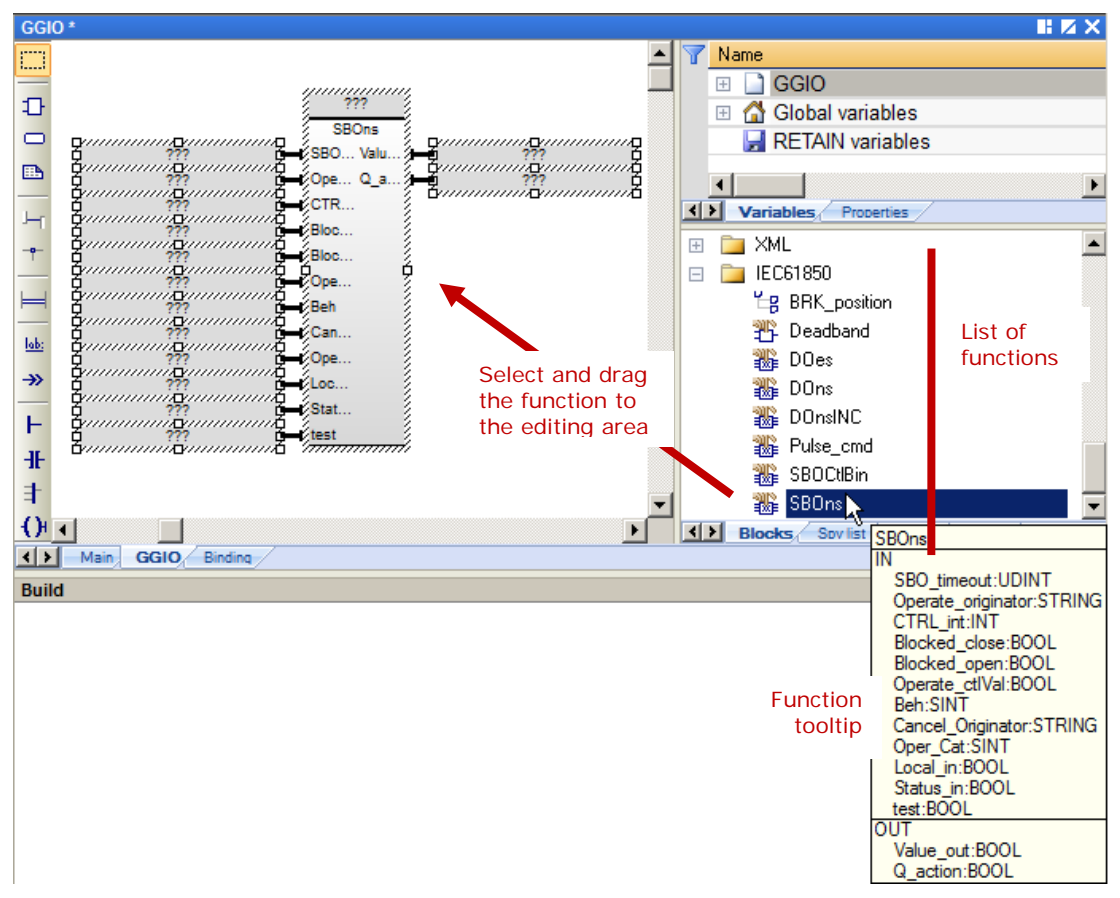

- 2- Double-click on the ??? box at the top of the block.
- 3- Enter a variable name in the block, for example *inst\_Fan1*.
- 4- Click on the green checkmark.

| GGIO *       |                                        |   |
|--------------|----------------------------------------|---|
|              | ,                                      | _ |
| Ð            | linst Fan1                             |   |
|              | ???\$                                  |   |
|              | ??? 🚽 👘 🗛 (AUX/GGIO1.Fan1.Č 🔺          |   |
|              | ??? 🚽 👘 🗛 🖓 🖓 🖓 🖓 🖓 🕹                  |   |
| 1            | ??? —————————————————————————————————— | 4 |
| )(           | ??? 🚽 🖉 🖓 🖓 🖓 🖓 🖓 🖓 🖓                  |   |
| - <b>e</b> - | ??? 🚽 🖉 🚽 🖓 🖓 🖓                        |   |
|              | ??? —————————————————————————————————— |   |
|              | ??? 🚽 🖉 🚽 🖓 🖓 🖓 🖓                      |   |
| lake.        | ??? 🚽 👘 🖓 🖓 🖓 🖓 🖓 🖓 👘                  | 1 |
| 100.         | ??? —ÉLI 🖌 🕨                           |   |
| <b>→&gt;</b> | ??? \$                                 | 1 |
|              | ??? Variables: (all)                   | 1 |
| F            | 📶 🗖 Local variables only               |   |
| -IF          | Hide FB instances                      |   |

If the variable does not exist, a window appears for declaring a new variable.

5- Click **Yes** to declare the new variable.

| inst_Fan1                                       |                                  | ×       |
|-------------------------------------------------|----------------------------------|---------|
| This symbol                                     | does not exist. Do you want to:  |         |
| <ul> <li>C Rename</li> <li>O Declare</li> </ul> | : the variable<br>a new variable |         |
|                                                 |                                  |         |
| Type:                                           | SBOns                            | <b></b> |
| Where:                                          | GGIO                             | ▼       |
| Ye                                              | No No                            | Cancel  |

- 6- To configure the inputs and outputs of the block:
  - a. Double-click the ??? of an input or output.
  - b. Select the variable or enter the name of a new variable according to the following table.
  - c. Click on the green checkmark.

| Parameter          | Туре              | <b>Global variable to insert</b> , varies depending on the data object (for example <i>Pos</i> ) to be controlled and the configuration of the <i>LDevice</i> and <i>XCBR1</i> names in the SLC file                                                                            |
|--------------------|-------------------|----------------------------------------------------------------------------------------------------|
| SBO_timeout        | Input             | LDevice_XCBR1_Pos_sbo_Timeout                                                                                                    |
| Operate_originator | Input             | LDevice_XCBR1_Pos_Oper_origin_orIdent                                                                                                    |
| CTRL_int           | Input /<br>Output | LDevice_XCBR1_Pos                                                                                                    |
| Blocked_close      | Input             | LDevice_XCBR1_BlkCls.stVal or enter 0 to not use.                                                                                                    |
| Blocked_open       | Input             | LDevice_XCBR1_BlkOpn.stVal or enter 0 to not use.                                                                                                    |
| Operate_ctIVal     | Input             | LDevice_XCBR1_Pos_Oper_ctlVal                                                                                                    |
| Beh                | Input             | LDevice_XCBR1_Beh_stVal                                                                                                    |
| Cancel_Originator  | Input             | LDevice_XCBR1_Pos_Cancel_origin_orIdent                                                                                                    |
| Oper_Cat           | Input             | LDevice_XCBR1_Pos_Oper_origin_orCat                                                                                                    |
| Local_in           | Input             | To determine whether the unit is in local or remote mode, enter the name of a new Boolean variable, for example <i>bLocal</i> .                                                                                                    |
| Status_In          | Input             | LDevice_XCBR1_Pos_stVal                                                                                                    |
| Test_oper          | Input             | LDevice_XCBR1_Pos_Oper_Test                                                                                                    |
| Value_Out          | Output            | Enter the name of a new Boolean variable, for example <i>bValueOut</i> .<br>This output is the value that you wish to control.                                                                                                    |
| Q_action           | Output            | Enter the name of a new Boolean variable, for example <i>bQAction</i> .<br>This output sends a one-second pulse in high state when a valid<br>command goes through. Thus it must be associated with a new variable<br>that will be used to trigger a change in value on output. |

# 7- The SBOns block is now configured; see the example in the figure below.

| GGI        | 0 *                                    |                    |           |           |  |
|------------|----------------------------------------|--------------------|-----------|-----------|--|
| 11         |                                        |                    |           |           |  |
|            |                                        | SBOns              |           |           |  |
| Ð          | {AUX/GGIO1.Fan2.sboTimeout}            |                    | Value_out | bValueOut |  |
| -          | {AUX/GGIO1.Fan2.Oper.origin.orldent}   | Operate_originator | Q_action  | bQAction  |  |
| 0          | {AUX/GGIO1.Fan2}                       | CTRL_int           |           |           |  |
| <b>•••</b> | 0                                      |                    |           |           |  |
|            | 0                                      | -Blocked_open      |           |           |  |
| 7-1        | {AUX/GGIO1.Fan2.Oper.ctlVal}           |                    |           |           |  |
| -9-        | {AUX/GGIO1.Beh.stVal}                  | — Beh              |           |           |  |
|            | {AUX/GGIO1.Fan2.Cancel.origin.orldent} |                    |           |           |  |
|            | {AUX/GGIO1.Fan2.Oper.origin.orCat}     | Oper_Cat           |           |           |  |
|            | bLocal                                 | Local_in           |           |           |  |
| lab:       | {AUX/GGIO1.Fan2.stVal}                 | Status_in          |           |           |  |
| ≫          | {AUX/GGIO1.Fan2.Oper.Test}             |                    |           |           |  |
|            |                                        |                    |           |           |  |

#### 3.4.2. Configuring the SBOes model

To configure the SBOes model, carry out the following steps:

1- Select and drag the **SBOCtIBin** function in the IEC61850 folder from the list of functions to the editing area of the *XCBR* program.

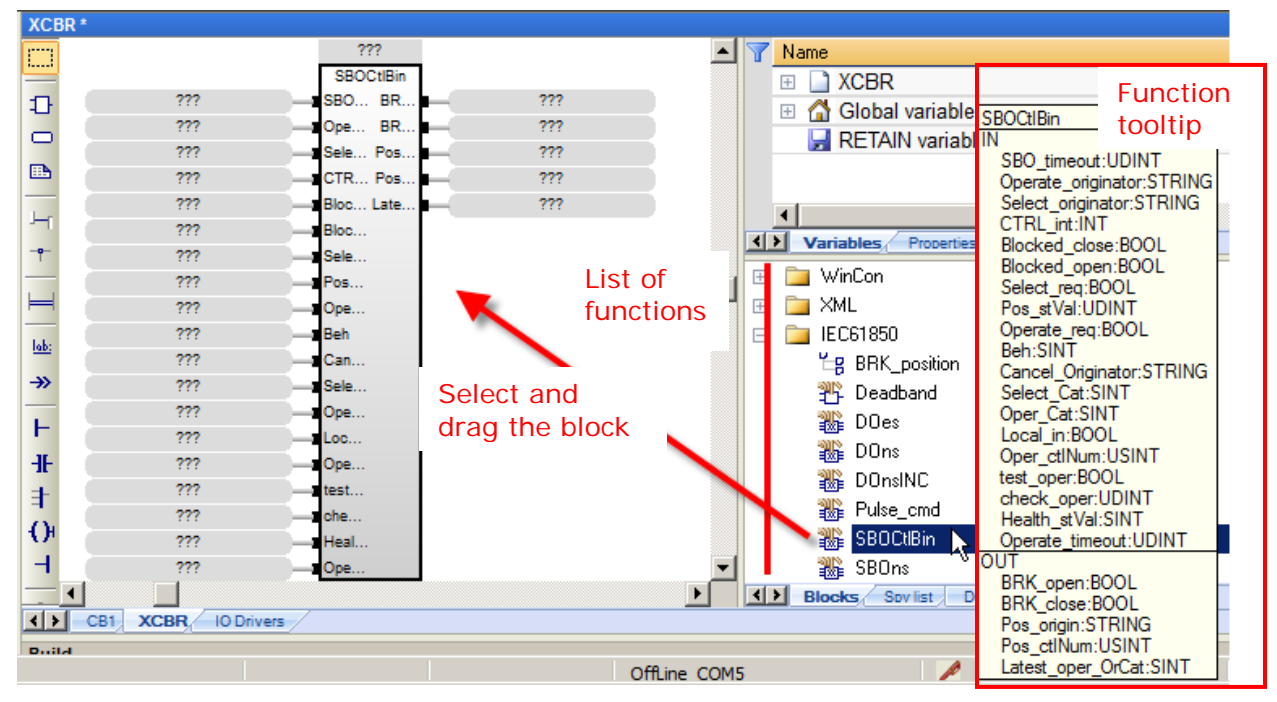

- 2- Double-click on the ??? box at the top of the block.
- 3- Enter a variable name in the block, for example inst\_XCBR1.
- 4- Click on the green checkmark.

| XCBR *     |     | · · · · · · · · · · · · · · · · · · · |
|------------|-----|---------------------------------------|
|            |     | 2777 2                                |
| -          | 222 | 🔄 🔬 inst_XCBR1 🛛 💉 🗙                  |
| ъ <u> </u> | 222 |                                       |
|            |     |                                       |
|            | 777 |                                       |
|            | ??? | → 🖓 🗠 🛄 bLocal                        |
| L.         | ??? | ——Ķ₿                                  |
|            | ??? | 📕 🚽 📴 bQAction                        |
| •          | ??? | 🔰 🚽 🎼 🗋 bValueOut                     |
|            | ??? | 🗾 — 🤄 LDevice_LLN0_Beh_stVal          |
|            | ??? | 🗾 🚽 🍎 🔄 🚽 LDevice_LLN0_GCB1_GoEna 🛛 🚽 |
| L.L.       | ??? |                                       |
| 100.       | ??? |                                       |
| <b>→</b> > | ??? | Variables: (all)                      |
|            | ??? | 🗾 🚽 🖉 Local variables only            |
| F          | ??? | 🗾 🚽 🖾 Hide FB instances               |
| #          | ??? | ČOpe 3                                |
| +          | ??? | test                                  |
| -          | ??? | che                                   |
| 0 -        | ??? | Heal                                  |
| -          | ??? | Ope                                   |

5- Click **Yes** to accept creation of the variable.

| inst_XCBR1  |                                   | × |
|-------------|-----------------------------------|---|
| This symbol | I does not exist. Do you want to: |   |
| C Rename    | e the variable                    |   |
| O Declare   | a new variable                    |   |
| Туре:       | SBOCtlBin                         |   |
| Where:      | XCBR                              |   |
| Y           | es No Cancel                      |   |

- 6- To configure the inputs and outputs of the block:
  - a. Double-click the ??? of an input or output.
  - b. Select the variable or enter the name of a new variable according to the following table.
  - c. Click on the green checkmark.

| XCB            | R *                                    |          |                   |     |
|----------------|----------------------------------------|----------|-------------------|-----|
|                |                                        |          |                   |     |
|                |                                        | inst     | XCBR1             |     |
| Ð              | TV//////////////////////////////////// | SBO      | DCtlBin           |     |
| $\odot$        | Z ??? K—∎SBO time                      | out      | BRK_open          | ??? |
|                | LDevice XCBR1 Pos sboTimeout           | iginator | BRK_close         | ??? |
|                |                                        | inator   | Pos_origin        | ??? |
| 1              | 💿 🔤 LDevice_XCBR1_Pos_pulseConfig_nu 🔺 |          | Pos_ctlNum        | ??? |
| -              | LDevice_XCBR1_Pos_pulseConfig_off      | pse      | Latest_oper_OrCat | ??? |
| -9-            | LDevice_XCBR1_Pos_pulseConfig_or       | en       |                   |     |
|                | LDevice_XCBR1_Pos_sboClass             |          |                   |     |
| Ħ              | LDevice_XCBR1_Pos_sboTimeout           |          |                   |     |
| lake           | LDevice_XCBR1_Pos_SBOw_Check           | a l      |                   |     |
| inter.         | LDevice_XCBR1_Pos_SBOw_ctlNum 💷 🛛      |          |                   |     |
| ≫              | 🖉 🖳 🖕 LDevice_XCBR1_Pos_SBOw_ctIVal 🔎  | ginator  |                   |     |
|                |                                        |          |                   |     |
| F              |                                        |          |                   |     |
| Ŧ              | Variables: (all)                       |          |                   |     |
| #              | Local variables only                   | m        |                   |     |
| -1             | 📃 🔚 Hide FB instances                  |          |                   |     |
| 0 <sup>i</sup> | ???? check_op                          | er       |                   |     |
| H.             | ??? —I Health_st                       | Val      |                   |     |
| -              | ??? Operate_ti                         | imeout   |                   |     |

| Parameter          | Туре              | <b>Global variable to insert</b> , varies depending on the data object (for example <i>Pos</i> ) to be controlled and the configuration of the <i>LDevice</i> and <i>XCBR1</i> names in the SLC file |
|--------------------|-------------------|----------------------------------------------------------------------------------------------------|
| SBO_timeout        | Input             | LDevice_XCBR1_Pos_sbo_Timeout                                                                                                    |
| Operate_originator | Input             | LDevice_XCBR1_Pos_Oper_origin_orIdent                                                                                                    |
| Select_originator  | Input             | LDevice_XCBR1_Pos_SBOw_origin_orIdent                                                                                                    |
| CTRL_int           | Input /<br>Output | LDevice_XCBR1_Pos                                                                                                    |
| Blocked_close      | Input             | LDevice_XCBR1_BlkCls.stVal                                                                                                    |
| Blocked_open       | Input             | LDevice_XCBR1_BlkOpn.stVal                                                                                                    |
| Select_req         | Input             | LDevice_XCBR1_Pos_SBOw_ctlVal                                                                                                    |
| Pos_stVal          | Input             | LDevice_XCBR1_Pos_stVal                                                                                                    |
| Operate_req        | Input             | LDevice_XCBR1_Pos_Oper_ctlVal                                                                                                    |
| Beh                | Input             | LDevice_XCBR1_Beh_stVal                                                                                                    |
| Cancel_Originator  | Input             | LDevice_XCBR1_Pos_Cancel_origin_orIdent                                                                                                    |
| Select_Cat         | Input             | LDevice_XCBR1_Pos_SBOw_origin_orCat                                                                                                    |
| Oper_Cat           | Input             | LDevice_XCBR1_Pos_Oper_origin_orCat                                                                                                    |
| Local_in           | Input             | To determine whether the unit is in local or remote mode, enter the name of a new Boolean variable, for example <i>bLocal</i> .                                                                      |
| Oper_ctINum        | Input             | LDevice_XCBR1_Pos_ctINum                                                                                                    |
| Test_oper          | Input             | LDevice_XCBR1_Pos_Oper_Test                                                                                                    |
| Check_oper         | Input             | LDevice_XCBR1_Pos_Oper_Check                                                                                                    |
| Health_stVal       | Input             | LDevice_XCBR1_Health_stVal                                                                                                    |
| Operate_timeout    | Input             | Enter a number in milliseconds, for example 3000.                                                                                                    |
| BRK_open           | Output            | Enter the name of a new Boolean variable, for example <i>bBRK_Open</i> .<br>This output goes to high state during a circuit breaker opening command.                                                 |
| BRK_close          | Output            | Enter the name of a new Boolean variable, for example <i>bBRK_Close</i> .<br>This output goes to high state during a circuit breaker closing command.                                                |
| Pos_origin         | Output            | LDevice_XCBR1_Pos_origin_orIdent                                                                                                    |
| Pos_ctINum         | Output            | LDevice_XCBR1_Pos_ctINum                                                                                                    |
| Latest_oper_OrCat  | Output            | LDevice_XCBR1_Pos_origin.orCat                                                                                                    |

7- The SBOes block is now configured; see the example in the figure below.

| XCB       | R*                                      |                    |                   |                                  |
|-----------|-----------------------------------------|--------------------|-------------------|----------------------------------|
|           |                                         |                    |                   |                                  |
| _         |                                         | inst_)             | (CBR1             |                                  |
| Ð         |                                         | SBO                | CtlBin            |                                  |
| $\square$ | LDevice_XCBR1_Pos_sboTimeout            |                    | BRK_open          | bBRK_Open                        |
| _         | LDevice_XCBR1_Pos_Oper_origin_orldent   | Operate_originator | BRK_close         | bBRK_Close                       |
|           | LDevice_XCBR1_Pos_SBOw_origin_orldent   |                    | Pos_origin        | LDevice_XCBR1_Pos_origin_orldent |
| 1         | LDevice_XCBR1_Pos                       | CTRL_int           | Pos_ctlNum        | LDevice_XCBR1_Pos_ctlNum         |
| 5         | LDevice_XCBR1_BlkOpn_stVal              | -Blocked_close     | Latest_oper_OrCat | LDevice_XCBR1_Pos_origin_orCat   |
| -9-       | LDevice_XCBR1_BlkOpn_stVal              | -Blocked_open      |                   |                                  |
|           | LDevice_XCBR1_Pos_SBOw_ctlVal           |                    |                   |                                  |
| H         | LDevice_XCBR1_Pos_stVal                 |                    |                   |                                  |
| Lake      | LDevice_XCBR1_Pos_Oper_ctlVal           | Operate_req        |                   |                                  |
| 100.      | LDevice_XCBR1_Beh_stVal                 | Beh                |                   |                                  |
| ≫         | LDevice_XCBR1_Pos_Cancel_origin_orldent |                    |                   |                                  |
|           | LDevice_XCBR1_Pos_SBOw_origin_orCat     | -Select_Cat        |                   |                                  |
| F         | LDevice_XCBR1_Pos_Oper_origin_orCat     | Oper_Cat           |                   |                                  |
| Ŧ         | bLocal                                  |                    |                   |                                  |
| +         | LDevice_XCBR1_Pos_ctlNum                | Oper_ctlNum        |                   |                                  |
| - A.      | LDevice_XCBR1_Pos_Oper_Test             |                    |                   |                                  |
| OF        | LDevice_XCBR1_Pos_Oper_Check            |                    |                   |                                  |
| -         | siHealthXCBR1                           |                    |                   |                                  |
| _         | 3000                                    |                    |                   |                                  |

#### 3.4.3. Configuring the DOns model

To configure the DOns model, carry out the following steps:

1- Select and drag the **DOns** function in the IEC61850 folder from the list of functions to the editing area of the *XCBR* program.

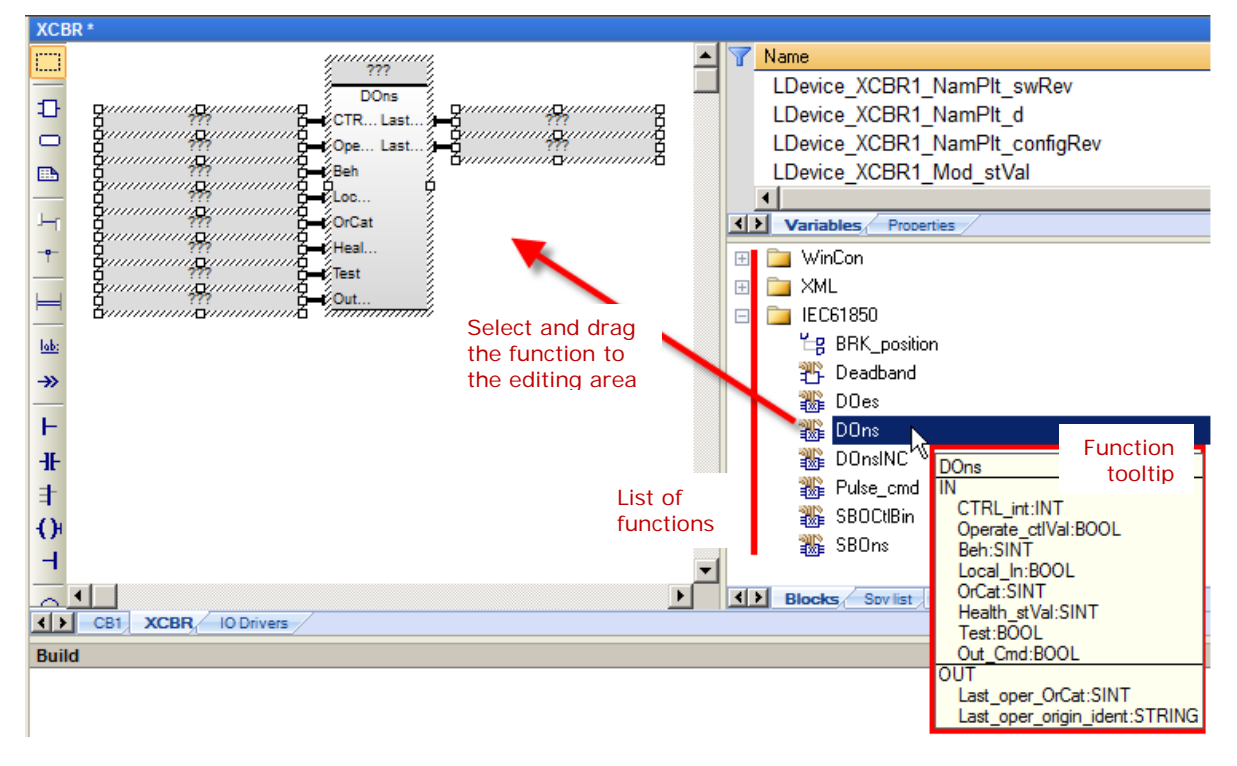

- 2- Double-click on the ??? box at the top of the block.
- 3- Enter a variable name in the block, for example instXCBR1BlkCls.
- 4- Click on the green checkmark.

| XCE     | R *                                                                                                    |
|---------|----------------------------------------------------------------------------------------------------|
|         | in the second second second second second second second second second second second second second second second |
| ₽       | 222 instXCBR1BlkCls                                                                                             |
|         |                                                                                                    |
| <b></b> | ??? —ģ8b52a                                                                                                    |
| _       | ??? —ÉL — 🔂 b52b                                                                                                |
| Ч       | ??? — 🗘 bBRK_Close                                                                                              |
| -9-     | ??? — 🖉 H 🔤 🖓 bBRK_Open                                                                                         |
| _       | ??? — 🥵 🔤 bLocal                                                                                                |
| H       | 📶 🔤 🔂 🖉                                                                                                    |
| 1.1.    | 📃 🔤 bValueOut 📃                                                                                                 |
| IQD:    |                                                                                                    |
| ≫       | Variables: (all)                                                                                                |
| L       |                                                                                                    |
|         | Local variables only                                                                                            |
| ₽       | I Hide FB instances                                                                                             |
|         |                                                                                                    |

5- Click **Yes** to accept creation of the variable.

| instXCBR18                                  | BlkCls                   | × |  |  |  |
|---------------------------------------------|--------------------------|---|--|--|--|
| This symbol does not exist. Do you want to: |                          |   |  |  |  |
| C Renam                                     | e the variable           |   |  |  |  |
| O Declare                                   | O Declare a new variable |   |  |  |  |
| Type:                                       | Type: DOns               |   |  |  |  |
| Where: XCBR                                 |                          |   |  |  |  |
|                                             |                          | _ |  |  |  |
| Y                                           | es No Cancel             |   |  |  |  |

- 6- To configure the inputs and outputs of the block:
  - a. Double-click the ??? of an input or output.
  - b. Select the variable or enter the name of a new variable according to the following table.
  - c. Click on the green checkmark.

| Parameter        | Туре              | <b>Global variable to insert</b> , varies depending on the data object (for example <i>Pos</i> ) to be controlled and the configuration of the <i>LDevice</i> and <i>XCBR1</i> names in the SLC file |  |  |
|------------------|-------------------|----------------------------------------------------------------------------------------------------|--|--|
| CTRL_int         | Input /<br>Output | LDevice_XCBR1_BlkCls                                                                                                    |  |  |
| Operate_ctIVal   | Input             | LDevice_XCBR1_BlkCls_Oper_ctlVal                                                                                                    |  |  |
| Beh              | Input             | LDevice_XCBR1_Beh_stVal                                                                                                    |  |  |
| Local_in         | Input             | To determine whether the unit is in local or remote mode, enter the name of a new Boolean variable, for example <i>bLocal</i> .                                                                      |  |  |
| OrCat            | Input             | LDevice_XCBR1_BlkCls_Oper_origin_orCat                                                                                                    |  |  |
| Health_stVal     | Input             | LDevice_XCBR1_Health_stVal                                                                                                    |  |  |
| Test_oper        | Input             | LDevice_XCBR1_BlkCls_Oper_Test                                                                                                    |  |  |
| Out_cmd          | Input /<br>Output | LDevice_XCBR1_BlkCls_stVal                                                                                                    |  |  |
| Last_oper_OrCat  | Output            | LDevice_XCBR1_BlkCls_origin_orCat                                                                                                    |  |  |
| Last_oper_origin | Output            | Select the variable and delete it.                                                                                                    |  |  |

7- The DOns block is now configured; see the example in the figure below.

| XC   | 3R *                                   |          |                        |                            |
|------|----------------------------------------|----------|------------------------|----------------------------|
|      |                                        |          | W000401 01             |                            |
| _    |                                        | Ins      | SIXUBRIBIKUIS          |                            |
| 관    |                                        |          | DOns                   |                            |
|      | LDevice_XCBR1_BlkCls                   | CTRL_int | Last_oper_OrCat        | LDevice_XCBR1_BlkCls_stVal |
|      | LDevice_XCBR1_BlkCls_Oper_ctlVal       |          | Last_oper_origin_ident |                            |
|      | LDevice_XCBR1_Beh_stVal                | — Beh    |                        |                            |
|      | bLocal                                 | Local_In |                        |                            |
| 1.54 | LDevice_XCBR1_BlkCls_Oper_origin_orCat | - OrCat  |                        |                            |
| -9-  | LDevice_XCBR1_Health_stVal             |          |                        |                            |
|      | LDevice_XCBR1_BlkCls_Oper_Test         | Test     |                        |                            |
|      | LDevice_XCBR1_BlkCls_stVal             | Out_Cmd  |                        |                            |

### 3.4.4. Configuring the DOes model

To configure the DOes model to control the equipment, carry out the following steps:

1- Select and drag the **DOes** function in the IEC61850 folder from the list of functions to the editing area of the *XCBR* program.

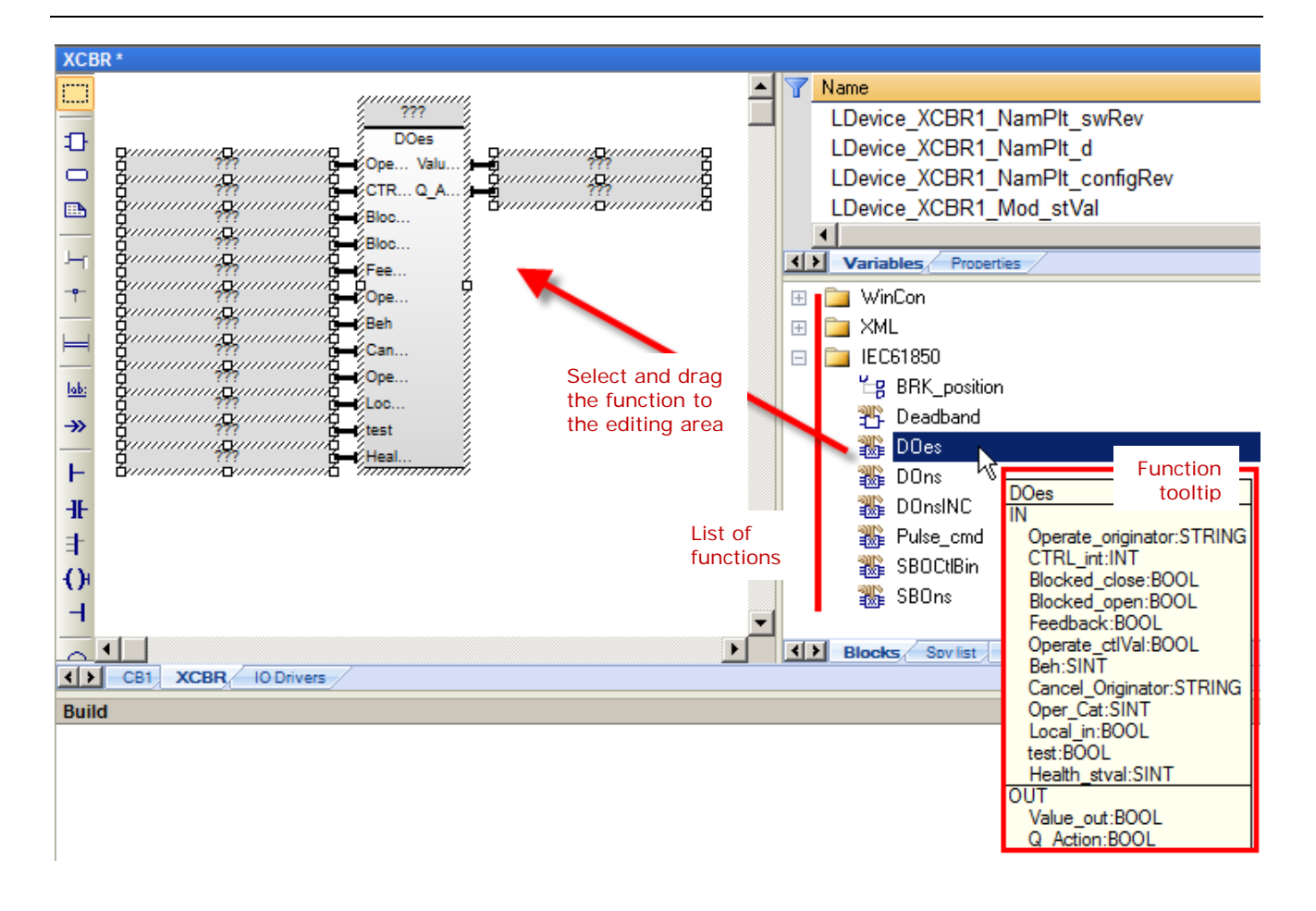

- 2- Double-click on the ??? box at the top of the block.
- 3- Enter a variable name in the block, for example *inst\_XCBR2*.
- 4- Click on the green checkmark.

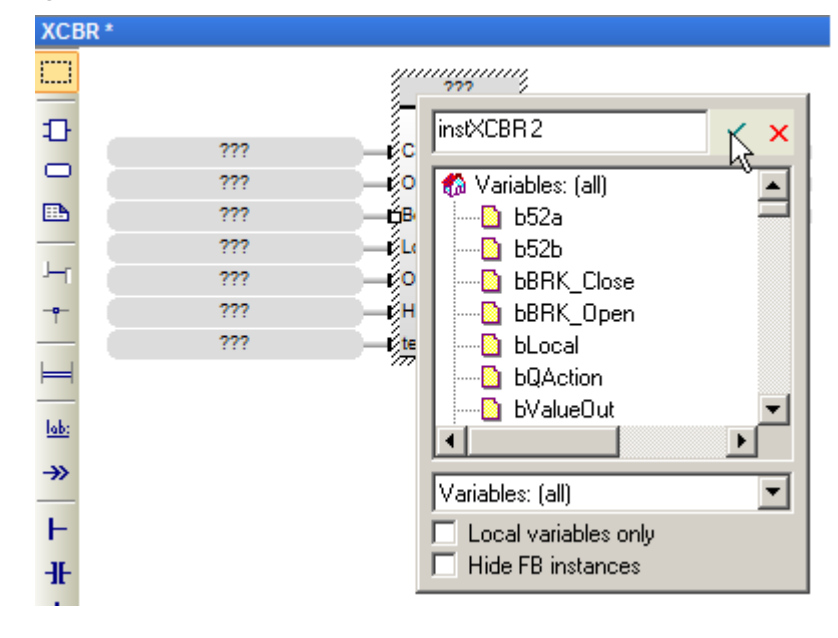

5- Click **Yes** to accept creation of the variable.

| inst_XCBR2                        |             | ×      |
|-----------------------------------|-------------|--------|
| This symbol does not exist. Do yo | iu want to: |        |
| C Rename the variable             |             |        |
| Declare a new variable            |             |        |
| Type: DOes                        |             |        |
| Where: XCBR                       |             | •      |
| Yes                               | No          | Cancel |

- 6- To configure the inputs and outputs of the block:
  - a. Double-click the ??? of an input or output.
  - b. Select the variable or enter the name of a new variable according to the following table.
  - c. Click on the green checkmark.

| Parameter          | Туре                                                                                                    | <b>Global variable to insert</b> , varies depending on the data object (for example <i>Pos</i> ) to be controlled and the configuration of the <i>LDevice</i> and <i>XCBR1</i> names in the SLC file                                                                            |
|--------------------|----------------------------------------------------------------------------------------------------|----------------------------------------------------------------------------------------------------|
| Operate_originator | Input                                                                                                    | LDevice_XCBR1_Pos_Oper_origin_orIdent                                                                                                    |
| CTRL_int           | Input /<br>Output                                                                                                    | LDevice_XCBR1_Pos                                                                                                    |
| Blocked_close      | Input                                                                                                    | LDevice_XCBR1_BlkCls.stVal or enter 0 to not use.                                                                                                    |
| Blocked_open       | Input                                                                                                    | LDevice_XCBR1_BlkOpn.stVal or enter 0 to not use.                                                                                                    |
| Feedback           | Input                                                                                                    | Enter a variable name, for example <i>bD01</i> .                                                                                                    |
| Operate_ctlVal     | Input                                                                                                    | LDevice_XCBR1_Pos_Oper_ctlVal                                                                                                    |
| Beh                | Input                                                                                                    | LDevice_XCBR1_Beh_stVal                                                                                                    |
| Cancel_Originator  | Input                                                                                                    | LDevice_XCBR1_Pos_Cancel_origin_orIdent                                                                                                    |
| Oper_Cat           | Input                                                                                                    | LDevice_XCBR1_Pos_Oper_origin_orCat                                                                                                    |
| Local_in           | n Input To determine whether the unit is in local or remote moname of a new Boolean variable, for example <i>bLocal</i> . |                                                                                                    |
| Test               | Input                                                                                                    | LDevice_XCBR1_Pos_Oper_Test                                                                                                    |
| Health_stVal       | Input                                                                                                    | LDevice_XCBR1_Health_stVal                                                                                                    |
| BRK_open           | Output                                                                                                    | Enter the name of a new Boolean variable, for example <i>bBRK_Open</i> . This output goes to high state during a circuit breaker opening command.                                                                                                    |
| Value_Out          | Output                                                                                                    | Enter the name of a new Boolean variable, for example <i>bValueOut</i> .                                                                                                    |
|                    | _                                                                                                    | This output is the value that you wish to control.                                                                                                    |
| Q_action           | Output                                                                                                    | Enter the name of a new Boolean variable, for example <i>bQAction</i> .<br>This output sends a one-second pulse in high state when a valid<br>command goes through. Thus it must be associated with a new variable<br>that will be used to trigger a change in value on output. |

7- The DOes block is now configured; see the example in the figure below.

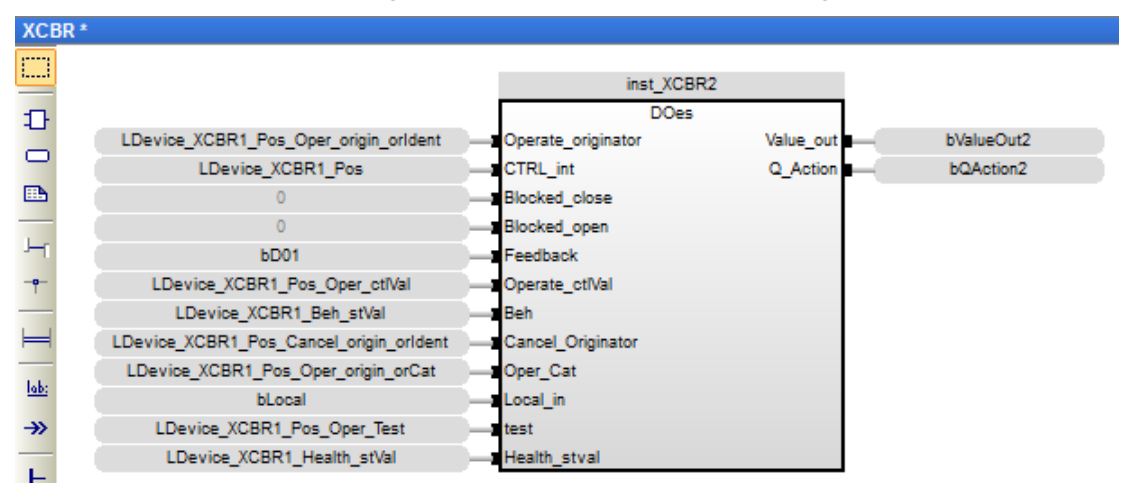

#### 3.4.5. Determining the circuit breaker position

To determine the circuit breaker position from an input/output or via remote inputs, carry out the following steps:

1- Select and drag the **BRK\_position** function in the IEC61850 folder from the list of functions to the top of the *XCBR* program editing area.

You must put this function above the other blocks that use the **Pos\_stVal** variable, so that it will be executed first.

- 2- To configure the inputs and outputs of this function:
  - a. Double-click the **???** of an input or output.
  - b. Select the variable or enter the name of a new variable according to the following table.
  - c. Click on the green checkmark.

| Parameter | Туре   | <b>Global variable to insert</b> , varies depending on the data object (for example <i>Pos</i> ) to be controlled and the configuration of the <i>LDevice</i> and <i>XCBR1</i> names in the SLC file |
|-----------|--------|----------------------------------------------------------------------------------------------------|
| BRK_52a   | Input  | Choose the input variable that corresponds to contact 52a on the circuit breaker, for example <i>b52a</i> .                                                                                          |
| BRK_52b   | Input  | Choose the input variable that corresponds to contact 52b on the circuit breaker, for example <i>b52b</i> .                                                                                          |
| Pos_stVal | Output | LDevice_XCBR1_Pos_stVal                                                                                                    |

3- The block is now configured; see the example in the figure below.

| XCE          | R*                                     |                       |                   |                                 |
|--------------|----------------------------------------|-----------------------|-------------------|---------------------------------|
|              |                                        |                       |                   |                                 |
|              | BRK_position                           |                       |                   |                                 |
| Ð            | b52aBRK_52a Pos_s                      | stVal LDevice_XCBR1_  | Pos_stVal         |                                 |
| $\Box$       | b52b BRK_52b                           |                       |                   |                                 |
| E.           |                                        |                       |                   |                                 |
| _            |                                        | inst 1                | (0001             |                                 |
| Ъщ           |                                        | inst_/                | CtIPin            |                                 |
| - <b>o</b> - | Device YCBR1 Pos shoTimeout            | SBO timeout           | BRK open          | hBRK Open                       |
|              | L Device XCBR1 Pos Oper origin orident | Operate originator    | BRK close         | bBRK_Close                      |
| H            | Device XCBR1 Pos SBOw origin orident   | Select originator     | Pos origin        | Device XCBR1 Pos origin orldent |
|              | L Device_XCBR1_Pros                    | CTRL int              | Pos. ctlNum       | L Device XCBR1 Pos ctINum       |
| lab:         | Device XCBR1 BlkOnn stVal              | Blocked close         | Latest oper OrCat | Device XCBR1 Pos origin orCat   |
| <b>→</b> >   | LDevice XCBR1 BlkOon stVal             | Blocked open          | concordependiente |                                 |
|              | LDevice XCBR1 Pos SBOw ct/Val          | Select_reg            |                   |                                 |
| H            | LDevice XCBR1 Pos stVal                | - Pos stVal           |                   |                                 |
| -IF-         | LDevice XCBR1 Pos Oper ctlVal          | Operate reg           |                   |                                 |
| <u> </u>     | LDevice XCBR1 Beh stVal                | -Beh                  |                   |                                 |
| =            | LDevice XCBR1 Pos Cancel origin orlden | t - Cancel Originator |                   |                                 |
| ()+          | LDevice XCBR1 Pos SBOw origin orCat    | - Select Cat          |                   |                                 |
| -            | LDevice_XCBR1_Pos_Oper_origin_orCat    | Oper_Cat              |                   |                                 |
|              | bLocal                                 | Local_in              |                   |                                 |
| Q            | LDevice_XCBR1_Pos_ctlNum               |                       |                   |                                 |
| -            | LDevice_XCBR1_Pos_Oper_Test            | test_oper             |                   |                                 |
| 800          | LDevice_XCBR1_Pos_Oper_Check           | check_oper            |                   |                                 |
| 8            | siHealthXCBR1                          |                       |                   |                                 |
| Jer          | 3000                                   |                       |                   |                                 |
|              |                                        |                       |                   |                                 |

#### 3.4.6. Controlling pulse outputs

To control pulse outputs, carry out the following steps:

1- Select and drag the **Pulse\_cmd** function in the IEC61850 folder from the list of functions to the editing area of the program.

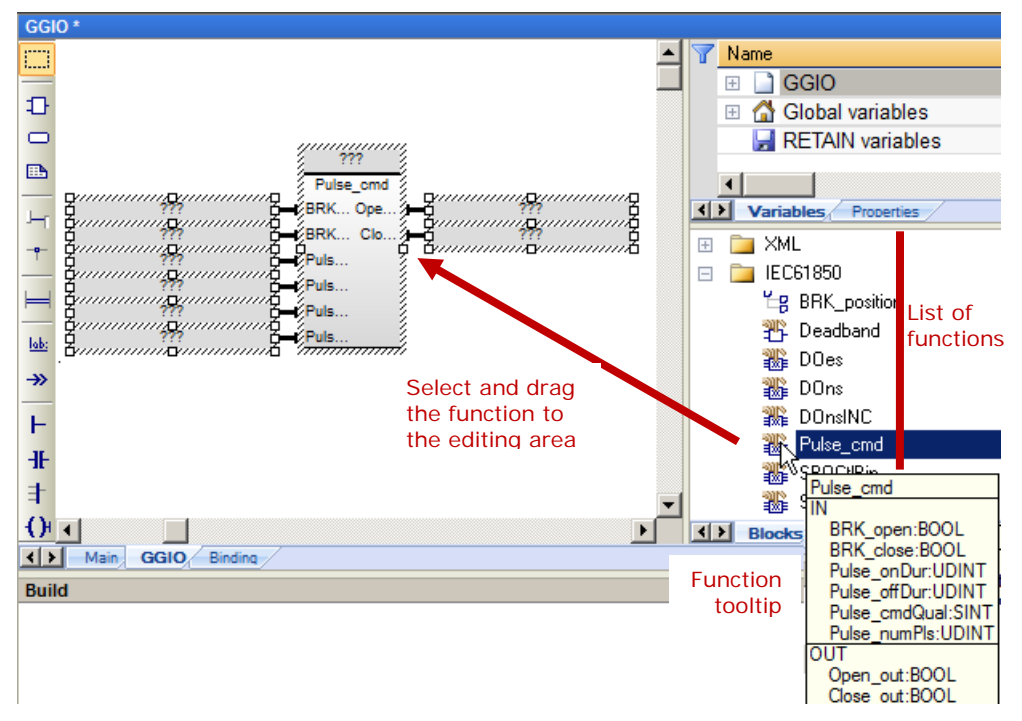

- 2- Double-click on the ??? box at the top of the block.
- 3- Enter a variable name in the block, for example Pulse\_XCBR1.
- 4- Click on the green checkmark.

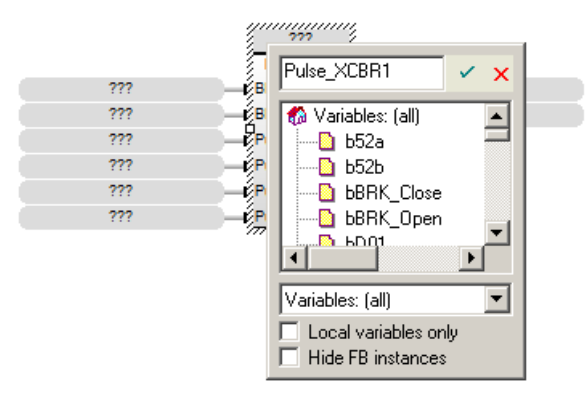

If the variable does not exist, a window appears for declaring a new variable.

5- Click **Yes** to declare the new variable.

| Pulse_XCBR1            |                                             | ×        |  |  |  |
|------------------------|---------------------------------------------|----------|--|--|--|
| This symbol does not e | This symbol does not exist. Do you want to: |          |  |  |  |
| C Rename the variab    | le                                          |          |  |  |  |
| 💿 Declare a new vari   | able                                        |          |  |  |  |
|                        |                                             |          |  |  |  |
| Type: Pulse_cmd        |                                             |          |  |  |  |
| Where: XCBR            |                                             | <b>_</b> |  |  |  |
|                        |                                             |          |  |  |  |
| Yes                    | No                                          | Cancel   |  |  |  |

- 6- To configure the inputs and outputs of the block:
  - a. Double-click the ??? of an input or output.
  - b. Select the variable or enter the name of a new variable according to the following table.
  - c. Click on the green checkmark.

| Parameter     | Туре   | <b>Global variable to insert</b> , varies depending on the data object (for example <i>Pos</i> ) to be controlled and the configuration of the <i>LDevice</i> and <i>XCBR1</i> names in the SLC file |  |  |
|---------------|--------|----------------------------------------------------------------------------------------------------|--|--|
| BRK_open      | Input  | Click <b>Add arc</b> and connect the <i>BRK_open</i> output on a control model block to the <i>BRK_open</i> input on the <i>Pulse_cmd</i> block.                                                     |  |  |
| BRK_close     | Input  | Click <b>Add arc</b> and connect the <i>BRK_close</i> output on a control model block to the <i>BRK_close</i> input on the <i>Pulse_cmd</i> block.                                                   |  |  |
| Pulse_onDur   | Input  | LDevice_XCBR1_Pos_pulseConfig_onDur                                                                                                    |  |  |
| Pulse_offDur  | Input  | LDevice_XCBR1_Pos_pulseConfig_offDur                                                                                                    |  |  |
| Pulse_cmdQual | Input  | LDevice_XCBR1_Pos_pulseConfig_cmdQual                                                                                                    |  |  |
| Pulse_numPls  | Input  | LDevice_XCBR1_BlkOpn_pulseConfig_numPls                                                                                                    |  |  |
| Open_Out      | Output | Enter the name of a new Boolean variable, for example <i>DO02</i> .<br>This output sends a pulse according to the ON duration (Pulse_onDur)<br>and OFF duration (Pulse_offDur).                      |  |  |
| Close_Out     | Output | Enter the name of a new Boolean variable, for example <i>DO03</i> .<br>This output sends a pulse according to the ON duration (Pulse_onDur)<br>and OFF duration (Pulse_offDur).                      |  |  |

7- The block is now configured; see the example in the figure below.

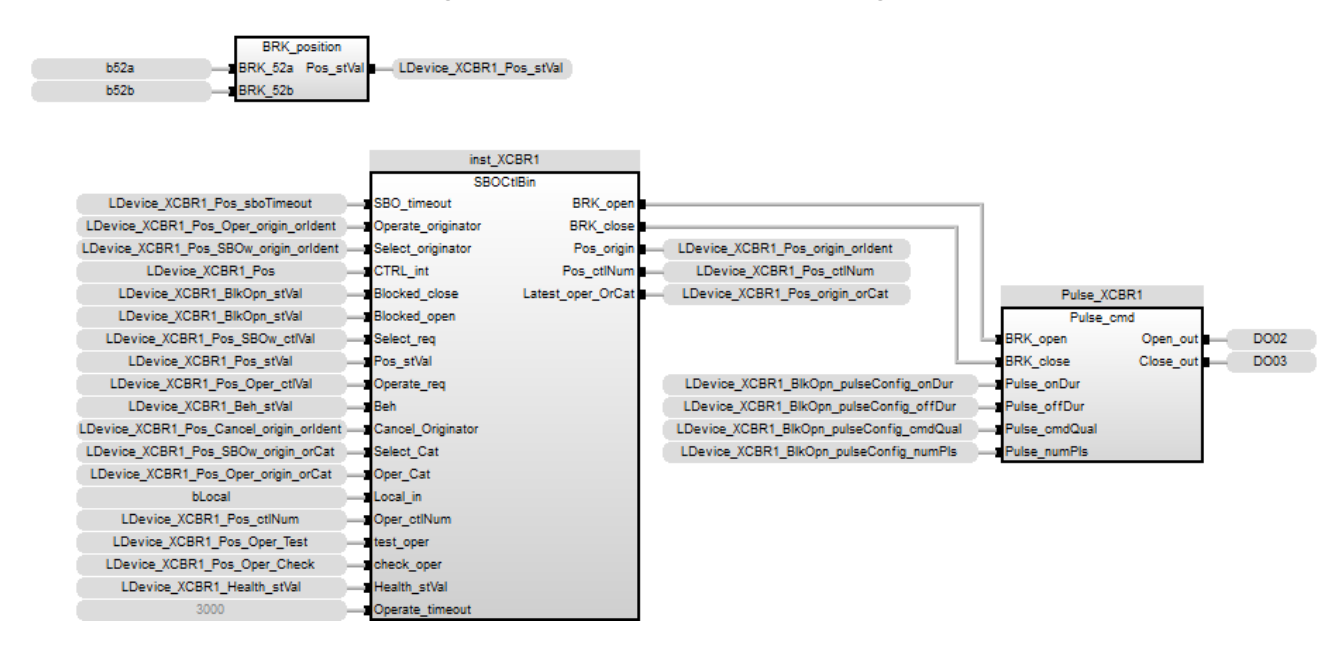

#### 3.4.7. Controlling an output through detection of rising edge

When a rising edge is detected on the *Q\_Action* output of a control model, set an output variable, for example *bQ01*, to the value of the *Value* output of the model.

To do this, carry out the following steps:

- 1- Click the Add left power rail icon.
- 2- Click and drag the power rail <u>below the control model block</u> in the editing window of the program.

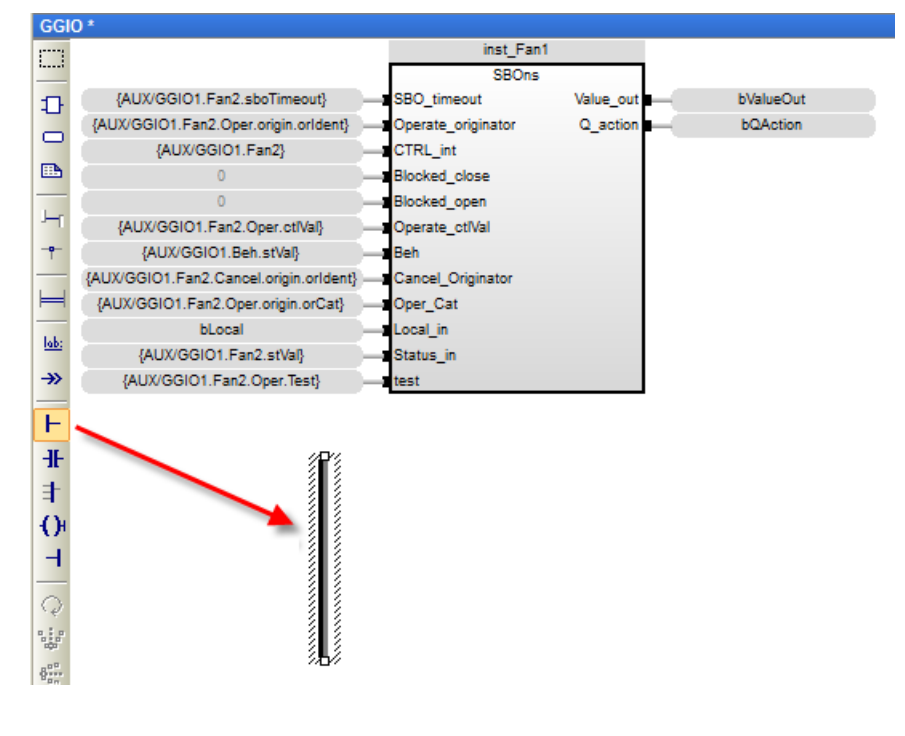

- 3- Click the Add direct contact icon.
- 4- Click and drag the contact to the desired location in the editing window of the program. It will attach itself to the power rail. Otherwise, click the **Add arc** icon and connect the power rail to the contact.

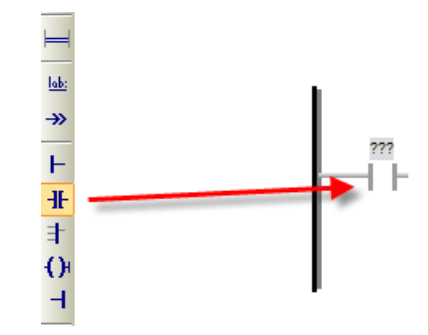

- 5- To configure this contact:
  - a. Double-click on the contact.
  - b. Assign the name of the variable that is associated with the *Q\_action* output of the SBOns or DOes model function block.
  - c. Click on the green checkmark.

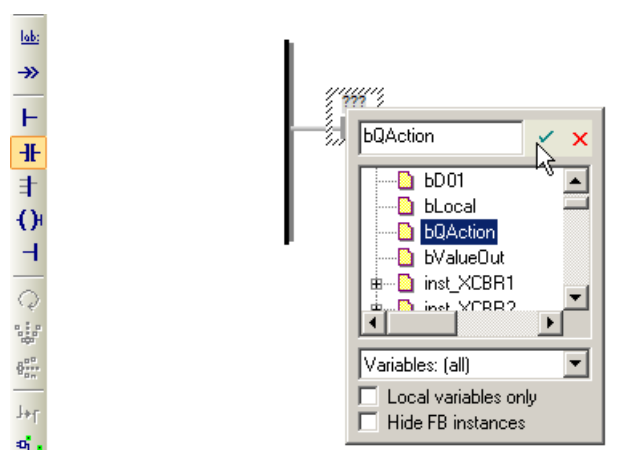

d. While the contact is selected, press the **Space** key repeatedly until the letter **P** appears in the middle of the contact.

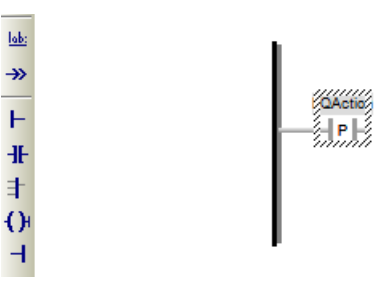

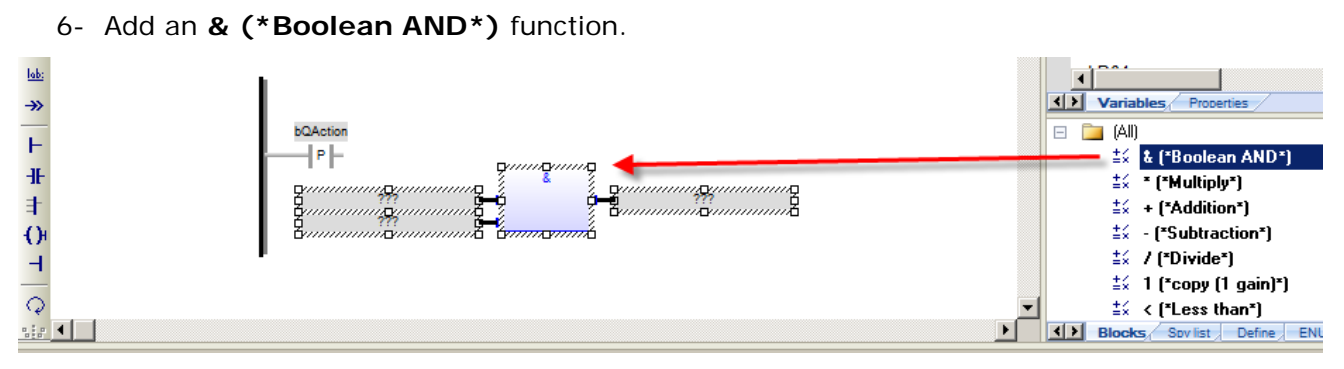

- 7- Configure the function:
  - a. Delete the variables for the first input and the output of the function.

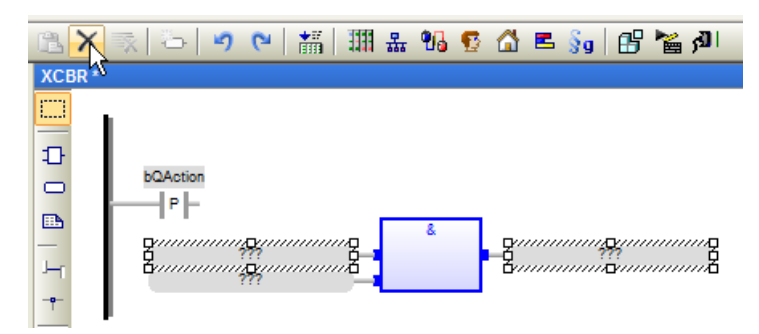

b. Click the Add arc icon and connect the contact to the first input of the function.

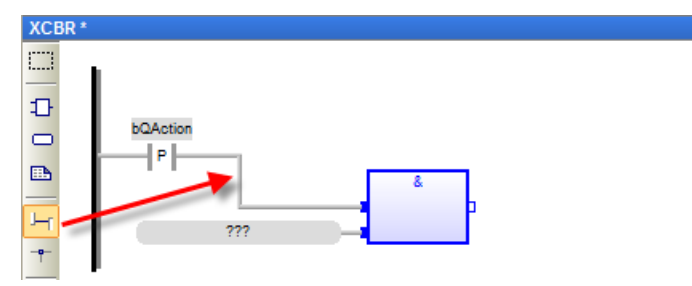

c. Double-click the second input of the function and assign the name of the variable that is associated with the *Value\_Out* output of the SBOns or DOes model function block. Click on the green checkmark.

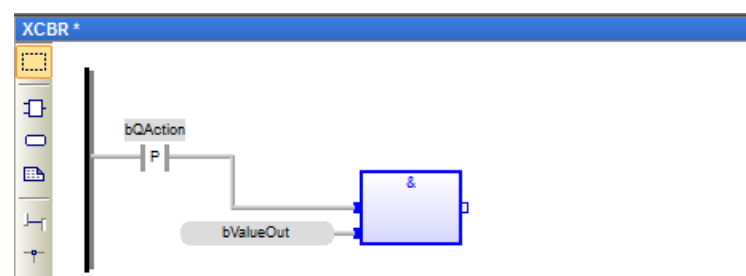

- 8- Click the Add direct coil icon.
- 9- Click and drag the coil to the desired location in the editing window of the program.

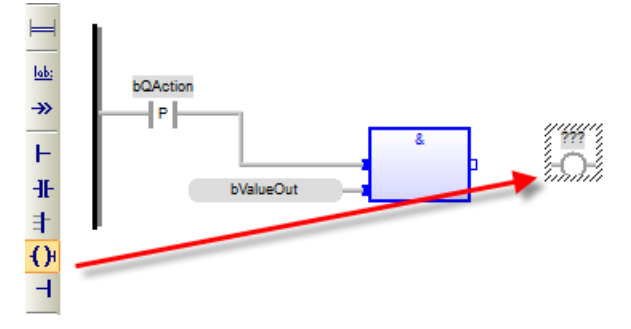

10-Configure the coil:

- a. Click the Add arc icon and connect the output of the function to the coil.
- b. Double-click the coil and enter the name of the output variable, for example *bQ01*. Click on the green checkmark.
- c. While the coil is selected, press the **Space** key repeatedly until the letter **S** appears in the middle of the coil.

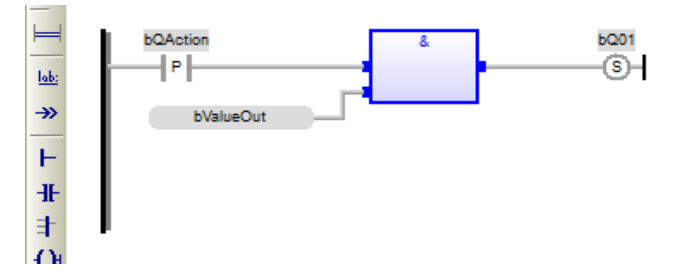

11-Right-click on the contact and click Copy.

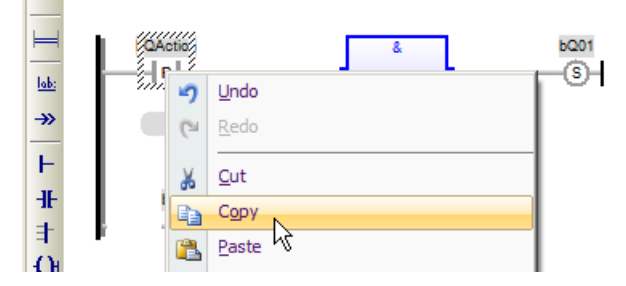

12-Right-click in the editing window and click **Paste**. Click in the window and move the contact to the desired location in the editing window of the program.It will attach itself to the power rail. Otherwise, click the **Add arc** icon and connect the

power rail to the contact.

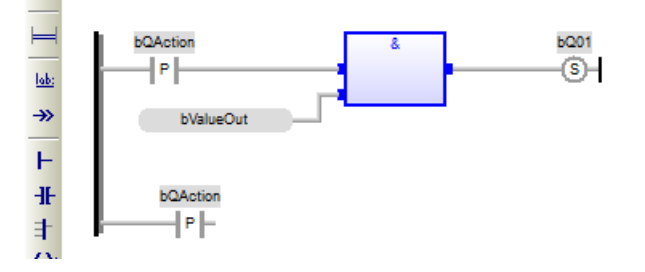

13-Add an & (\*Boolean AND\*) function.

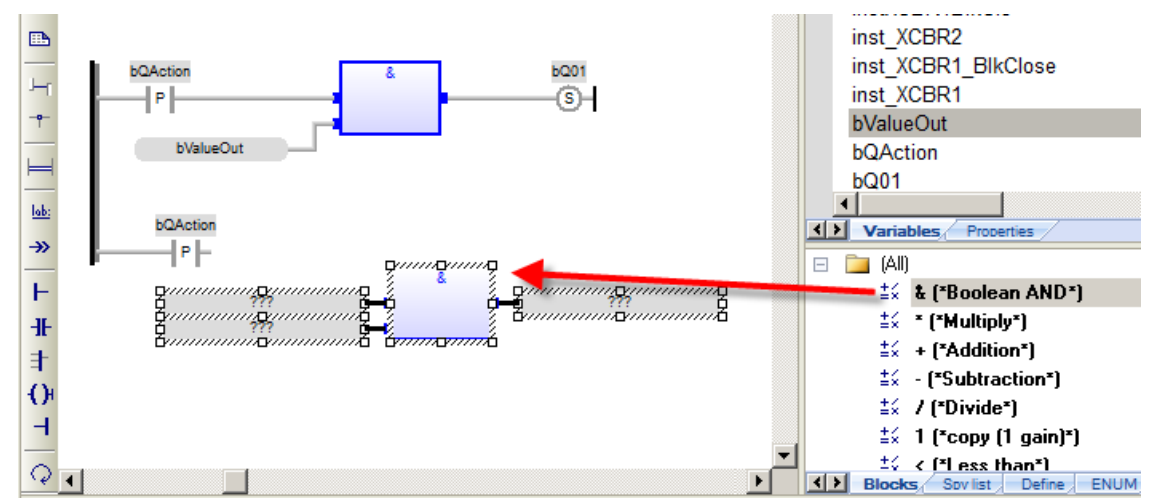

14-Configure the function:

- a. Delete all the input and output variables of the function.
- b. Click the **Add arc** icon and connect the first input of the function to the second contact.
- c. Add a **NOT (\*Boolean inversion\*)** function and delete the output variable.
- d. Click the **Add arc** icon and connect the output of the NOT function to the second input of the & function.
- e. In the input of the NOT function, assign the name of the variable that is associated with the *Value\_Out* output of the SBOns or DOes model function block.

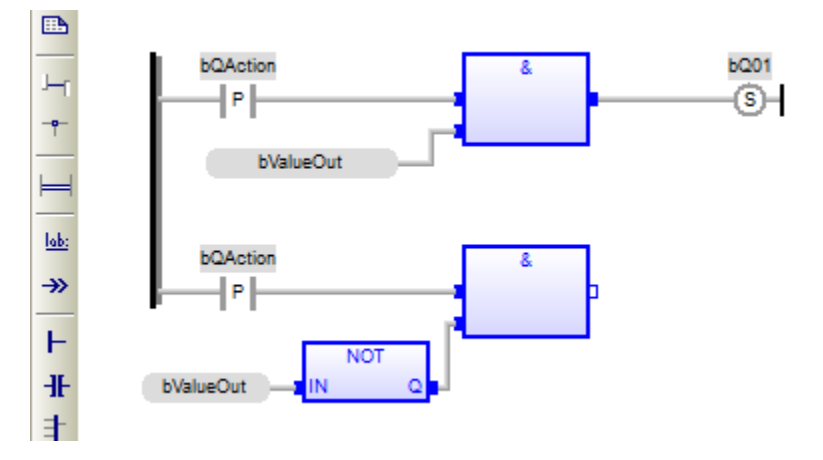

15-Click the Add direct coil icon.

16-Click and drag the coil to the desired location in the editing window of the program.

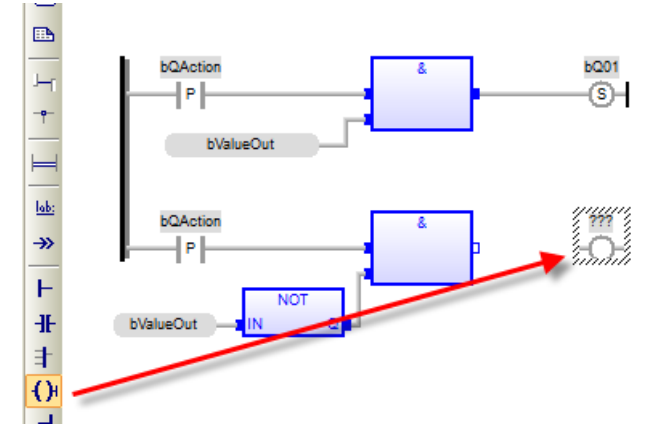

17-Configure the coil:

- a. Click the Add arc icon and connect the output of the function to the coil.
- b. Double-click the coil and assign the same output variable name as for the other coil. Click on the green checkmark.
- c. While the coil is selected, press the **Space** key repeatedly until the letter **R** appears in the middle of the coil.

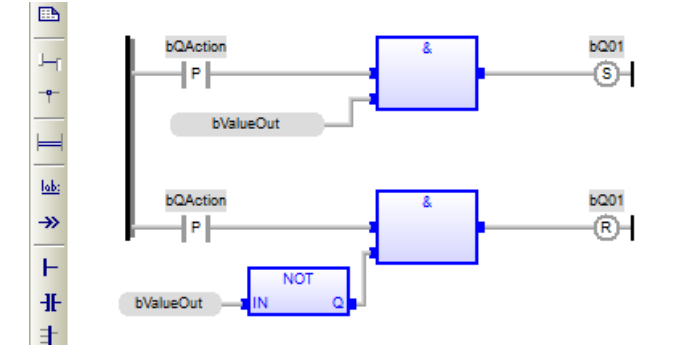

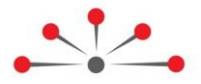

# Configuring the IEC 61850 Client Protocol

Configuration of an IEC 61850 Client in the RightWON requires the following steps:

- 1- Review the prerequisites for configuring the IEC 61850 protocol
- 2- Add the IEC 61850 Client protocol
- 3- Insert an IEC 61850 Server
- 4- Add the variables
- 5- Configure the program

For further information, refer to the IEC 61850-7 standard.

### 4.1. Adding the IEC 61850 Client protocol

If the IEC 61850 Client protocol was not added during creation of a new project, carry out the following steps to add it:

- 1- Double click on Fieldbus configurations 🏭
- 2- Under the Insert menu, click Insert Configuration... 🗏
- 3- Click on the IEC 61850 Client protocol.
- 4- Click OK.

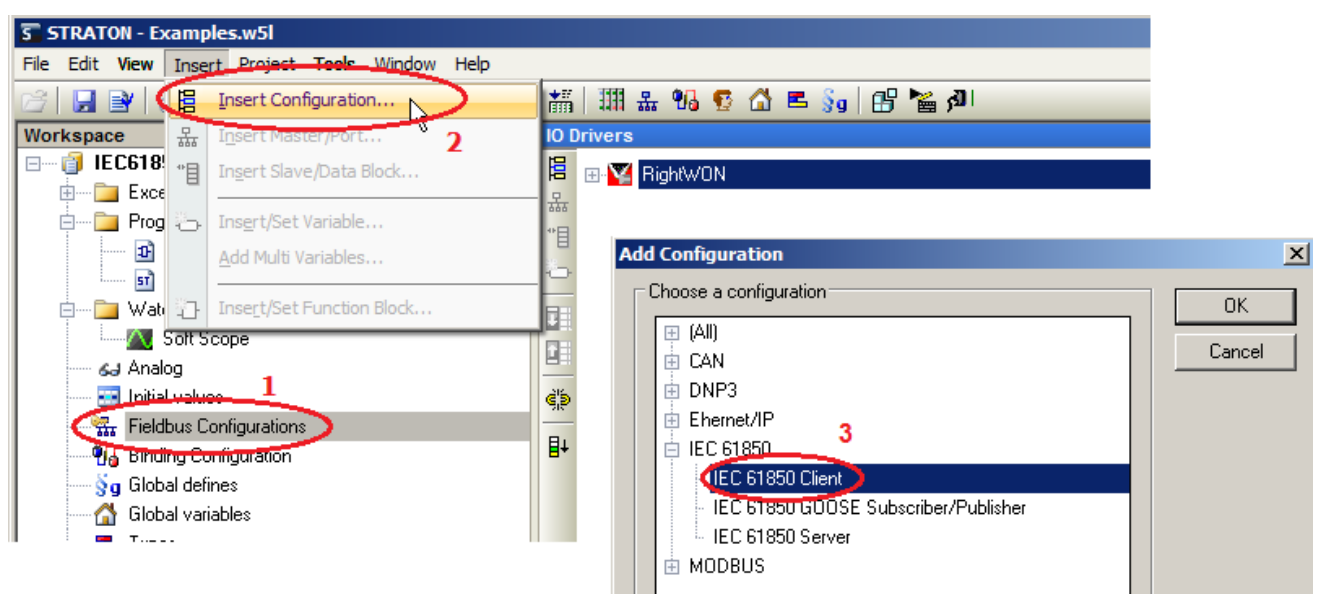

- 5- To configure the parameters that follow:
  - a. Double-click on the parameter.
  - b. Enter the value in accordance with the requirements of the application. Refer to the following table for parameter descriptions.
  - c. Press the Enter key.

| Parameter                  | Description                                                                                                    |  |  |
|----------------------------|----------------------------------------------------------------------------------------------------|--|--|
| Queue all value<br>changes | Check the box to use queuing of state changes.                                                                                 |  |  |
| Client IED Name            | Enter the name of the client IED.                                                                                              |  |  |
| VSI Mode                   | Permits the use of quality/test bits and timestamps according to the following options:                                        |  |  |
|                            | <ul> <li>If you do not wish to use the status bits associated with the variables (VSI),<br/>click No VSI.</li> </ul>           |  |  |
|                            | • To use the status bits associated with the variables (VSI), click VSI.                                                       |  |  |
|                            | <ul> <li>To use the status bits associated with the variables (VSI) and the user bits (1-8), click VSI + User bits.</li> </ul> |  |  |

| C:\U | C:\Users\IT\Desktop\test_engine - IO Drivers |                         |                                                                                                    |  |  |  |  |  |
|------|----------------------------------------------|-------------------------|----------------------------------------------------------------------------------------------------|--|--|--|--|--|
| E    | IEC 61850 Client                             | Name                    | Value                                                                                                    |  |  |  |  |  |
| 문    |                                              | Queue all value changes | <ul> <li>Image: A set of the set of the</li></ul> |  |  |  |  |  |
| ***  |                                              | Client IED Name         | client                                                                                                    |  |  |  |  |  |
| E    |                                              | VSI mode                | VSI + User bits                                                                                                    |  |  |  |  |  |
| ÷    |                                              |                         |                                                                                                    |  |  |  |  |  |

# 4.2. Inserting a port

The port permits establishing a connection to the IEC 61850 Server. To add and configure it, carry out the following steps:

1- In the IO Drivers window, right-click on IEC 61850 Client and click Insert Master/Port...

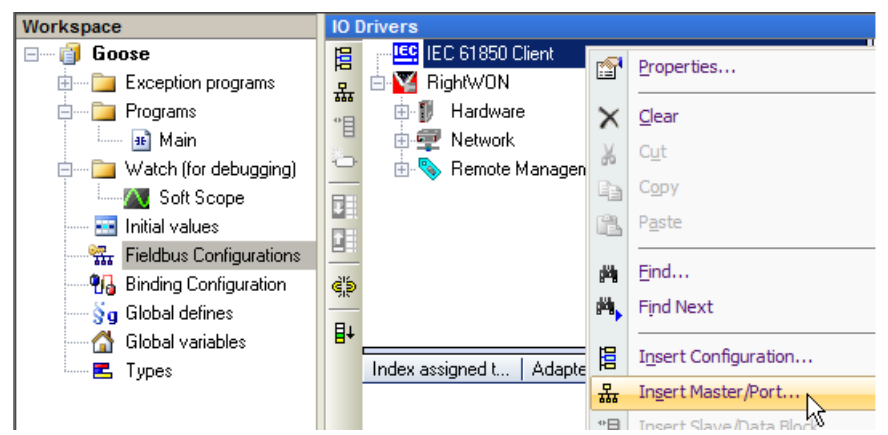

- 2- Double-click on the **Server ID** property.
- 3- Enter the server ID.
- 4- Press the Enter key.
- 5- Double-click on the IP Address property.
- 6- Enter the IP address of the server.
- 7- Then press the Enter key.
- **Note:** For information on parameter descriptions refer to the **IEC61850 Client** topic in the RightWON Configuration Suite Help, accessed by pressing the **F1** key.

| Server 0: TEST            |                 | ×      |
|---------------------------|-----------------|--------|
| Properties                | Value           | ОК     |
| Server ID                 | 0               |        |
| IP Address                | 216.208.233.181 | Lancel |
| Port                      | 102             | Help   |
|                           |                 |        |
| [Advanced parameters]     |                 |        |
| Keepalive delay           | 2               |        |
| Keepalive retry           | 8               |        |
| Calling AP Title          | 1.1.1.999       |        |
| Calling AE Qualifier      | 12              |        |
| Called AP Title           | 1.1.999.1.1     |        |
| Called AE Qualifier       | 12              |        |
| Use preconfigured TrgOpts |                 |        |
| Enable tissue #453 BRCB   |                 |        |
| Purge BRCB on cold start  | ▼               |        |

# 4.3. Adding the variables

Variables can be added by either reading them directly from the server or from a copy of the server's SCL file.

#### 4.3.1. Reading the variables from the server

To have the variables read from the server, carry out the following steps:

- 1. Make sure that the server is up and running, and that it is on the same network. Contact your network administrator, if required.
- 2. Right-click on the Server and click Read variables from server.

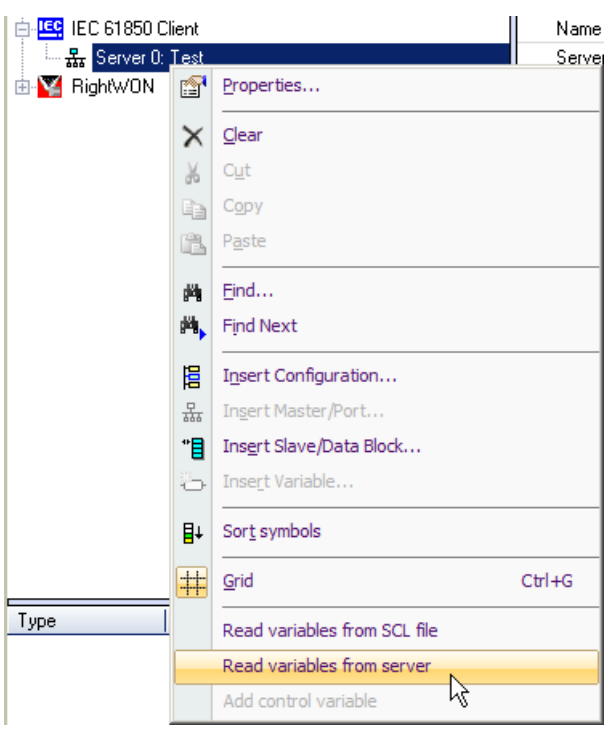

#### 4.3.2. Reading the variables from the SCL file configured on the server

To use a copy of the SCL file configured on the server, carry out the following steps:

- 1. Right-click on the **Server**.
- 2. Click Read variables from SCL file.

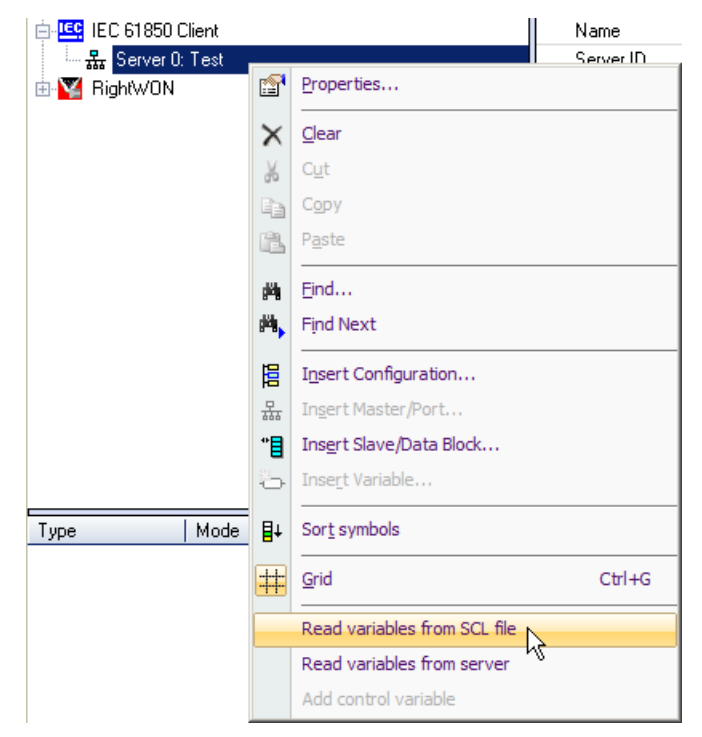

# 4.4. Sending commands to the server

To send commands to the server, the control model defined by the server must be used. To do this, carry out the following steps:

- 1- Add a new program in the **FBD-Function block diagram** language. Give it a name, for example *Select\_Oper*. Refer to the topic *Developing an IEC 61131-3 PLC automation program* in the document *RWM000010-MA-en*, *RightWON Configuration Suite Manual*.
- 2- Send a command by configuring the program in accordance with the control model of the data object (DO):
  - When the data attribute's DO follows the SBOns or SBOes control model: Select the data attribute of the DO before operating it.
  - When the data attribute's DO follows the DOns or DOes control model: Operate the data attribute of the DO directly.
  - When the data attribute's DO follows no control model, write the value to a DA.

#### 4.4.1. Selecting a data attribute

In order to select an object, carry out the following steps to configure the IEC61850\_SELECT function block.

**Note:** Depending on your application, it may be possible to select the object directly with the IEC61850\_OPER operating function without having to use the IEC61850\_SELECT function. Consult the section Operating a data attribute.

| © 2013 Vizimax, Inc. | Vizimax         | 39 |
|----------------------|-----------------|----|
| All rights reserved. | www.vizimax.com |    |

 Select and drag the IEC61850\_SELECT function block from the list of blocks to the editing window of the program.

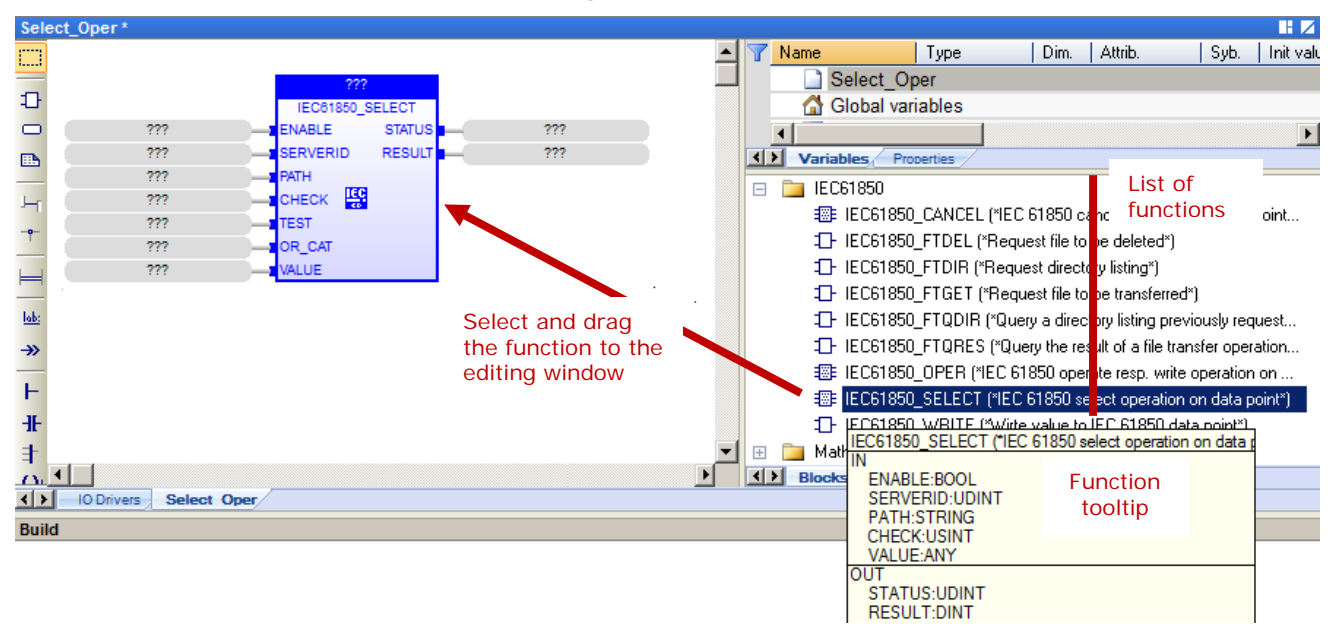

This function block permits selecting an operation on the data point.

- 2- Double-click on the **???** box at the top of the IEC61850\_SELECT block. Enter the name of the block, for example *Select\_pos*. Then click on  $\sqrt{}$ .
- 3- Click Yes to declare the new variable.
- 4- Configure the inputs and outputs of the function block:
  - a. Double-click on the ??? of an input or output.
  - b. Select the variable or enter the name of a new variable according to the following table.
  - c. Click on the green checkmark.

| Parameter | Туре  | Data<br>type | Parameter configuratio                                                                                                    | n          |               |  |  |  |
|-----------|-------|--------------|----------------------------------------------------------------------------------------------------|------------|---------------|--|--|--|
| ENABLE    | Input | BOOL         | Enter <i>true</i> to enable the function, otherwise enter <i>false</i> to disable it.                                                                           |            |               |  |  |  |
| SERVERID  | Input | UDINT        | Enter the Server ID number.                                                                                                    |            |               |  |  |  |
|           |       |              | IO Drivers                                                                                                    |            |               |  |  |  |
|           |       |              | 😑 🖃 🛄 IEC 61850 Client                                                                                                    | Name       | Value         |  |  |  |
|           |       |              | 🖳 📄 🚠 Server 0: STEQ1                                                                                                    | Name       | STEQ1         |  |  |  |
|           |       |              | 👘 🗄 👘 🗄 (RP) RWONCPUSY                                                                                                    | Server ID  | 0             |  |  |  |
|           |       |              | 📕 🗄 📲 (RP) RWONCPUSY!                                                                                                    | IP Address | 172.16.30.236 |  |  |  |
|           |       |              | 💬 🗄 🚾 RightWON                                                                                                    | Port       | 102           |  |  |  |
|           |       |              |                                                                                                    |            |               |  |  |  |
| РАТН      | Input | STRING       | Enter the path for the <i>Oper.ct/Val</i> variable of the data object (DO) to be selected. To do this:<br>a In the <b>IO Drivers</b> window click on a variable |            |               |  |  |  |
|           |       |              | h Take note of the <b>Dath</b> field                                                                                                    |            |               |  |  |  |
|           |       |              | D. Take note of the Patr                                                                                                    | n Heid.    |               |  |  |  |

#### Document No. RWM002030-MA-en

| D:\Workdir\!RightW0 | ON document     | s\!RWCS Tutoriel\I | EC61850\IEC61850C                                                                                                    | lient - 10 Drivers                                                                                                    | *                                                                                                    |
|---------------------|-----------------|--------------------|----------------------------------------------------------------------------------------------------|----------------------------------------------------------------------------------------------------|----------------------------------------------------------------------------------------------------|
| 📙 🖃 🛄 IEC 61850     | 0 Client        |                    | <b></b>                                                                                                    | Name                                                                                                    | Value                                                                                                    |
| 🔒 📄 🚠 Server        | 0: Server       |                    |                                                                                                    | Name                                                                                                    | Server_CB1LDevice_XCBR1_Pos_Oper_ctWal_CO                                                                                                    |
| 📲 🗄 🗄 👘             | ata of (CB1LDev | vice/LLN0)]        |                                                                                                    | Variable Type                                                                                                    | Data Attribute                                                                                                    |
| 📕 🕀 🖽 [Da           | ata of (CB1LDev | vice/LPHD1)]       |                                                                                                    | Path                                                                                                    | CB1LDevice/XCBR1/Pos/Oper.ct/Val[CO]                                                                                                    |
| 🗢 😑 🔁 (Da           | ata of (CB1LDev | vice/XCBR1)]       |                                                                                                    | IEC Type                                                                                                    | BOOL                                                                                                    |
|                     | CB1LDevice/X    | CBR1/Pos/Oper.ctN  | Val(CO)                                                                                                    |                                                                                                    |                                                                                                    |
|                     | CB1LDevice/X    | CBR1/Pos/Oper.ori  | gin.orCat[CO]                                                                                                    |                                                                                                    |                                                                                                    |
|                     | CB1LDevice/X    | CBR1/Pos/Oper.orig | gin.orldent[CO]                                                                                                    |                                                                                                    |                                                                                                    |
|                     |                 |                    | <ul> <li>c. In the prifield.</li> <li>d. Enter the name, for characteristic characteristic e. Then clicit</li> </ul> | rogram, dou<br>e path betw<br>or example<br>er string.<br>ck on √.<br>bTrigSel1<br>bTrigSel1<br>bTrigSel2<br>bTrigSel1<br>bTrigSel2<br>bTrigSel2 | uble-click on the <b>???</b> box next to the <b>PATH</b><br>veen single quotes (') and without the server<br>' <i>PATH</i> ', so that it will be recognized as a                     |
| СНЕСК               | Input           | USINT              | Enter the type<br>executing a<br><i>definitions</i> in<br>(For further                                               | pe of verific<br>control ope<br>n the OEM L<br>informatior                                                                                                    | ation that an object must carry out before<br>ration. See the topic <i>IEC 61850 Check value</i><br>.ibrary.<br>n, refer to the IEC 61850-7-2 standard.)                             |
| VALUE               | Input           | All types          | Enter the na<br>the data poi<br>is to be cont                                                                        | ame of a glo<br>nt (DO) in o<br>trolled and i                                                                                                    | bal variable whose value must be written to<br>order to operate. In the example, the <i>Pos</i> DO<br>s a Boolean data type.                                                         |
| STATUS              | Output          | UDINT              | Enter the na<br>the comman<br>for the statu<br>Library.                                                              | ame of the v<br>nd. For a list<br>us output of                                                                                                    | variable that indicates the present status of<br>t of status indications, see the topic <i>Result</i><br>61850 master command blocks in the OEM                                      |
| RESULT              | Output          | DINT               | Enter the na<br>to be execut<br>For a list of<br>61850 mast                                                          | ame of the o<br>ted, in acco<br>results, see<br>fer comman                                                                                                    | butput variable for the result of the command<br>rdance with the IEC 61850 control model.<br>the topic <i>Result for the result output of</i><br><i>d blocks</i> in the OEM Library. |

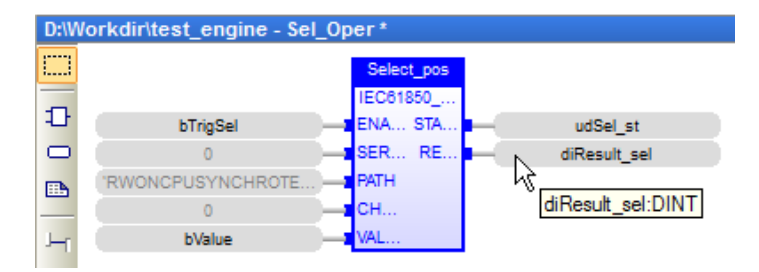

5- Operate the data attribute.

#### 4.4.2. Operating a data attribute

To operate the object, carry out the following steps:

1- Select and drag the **IEC61850\_OPER** function block from the list of blocks to the editing window of the program.

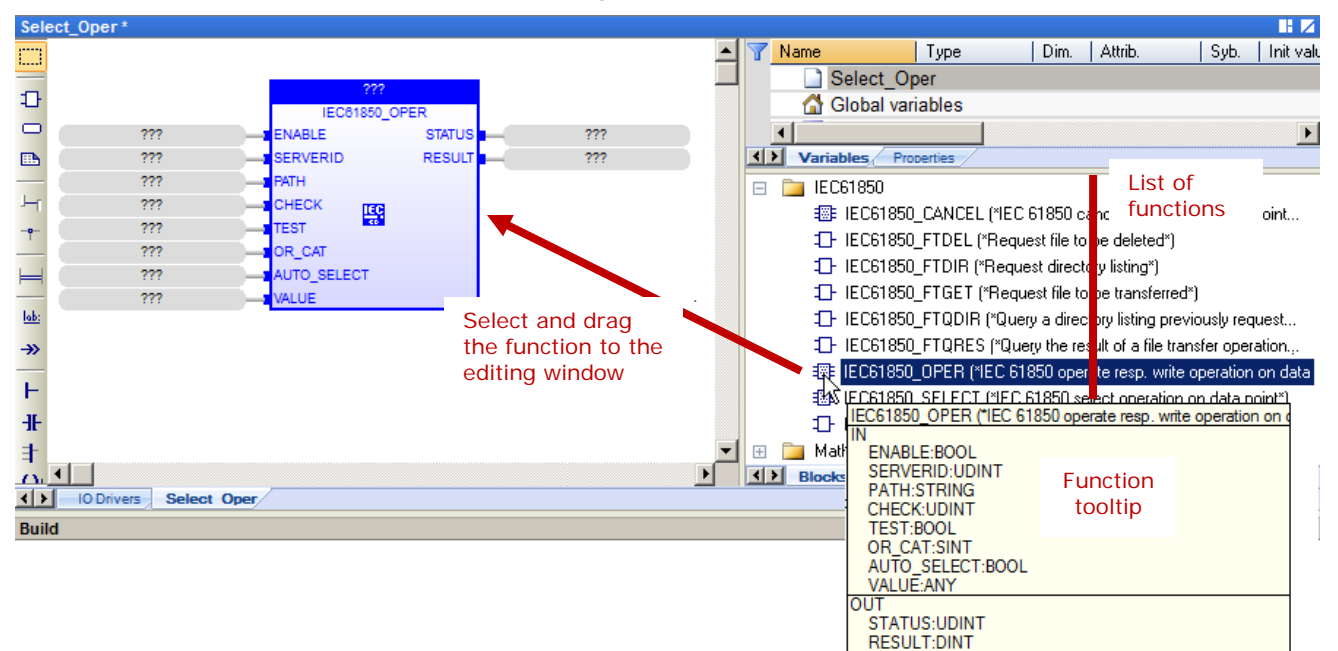

This function block permits executing an operation on the data point.

- 2- Double-click the **???** box at the top of the IEC61850\_OPER function block. Enter the name of the block, for example *Oper\_pos*. Then click on  $\sqrt{}$ .
- 3- Click Yes to declare the new variable.
- 4- Configure the inputs and outputs of the function block:
  - a. Double-click on the ??? of an input or output.
  - b. Select the variable or enter the name of a new variable according to the following table.
  - c. Click on the green checkmark.

| Parameter | Туре  | Data<br>type | Parameter configuration                                                               | on         |               |  |  |  |
|-----------|-------|--------------|---------------------------------------------------------------------------------------|------------|---------------|--|--|--|
| ENABLE    | Input | BOOL         | Enter <i>true</i> to enable the function, otherwise enter <i>false</i> to disable it. |            |               |  |  |  |
| SERVERID  | Input | UDINT        | Enter the Server ID number.                                                           |            |               |  |  |  |
|           |       |              | IO Drivers                                                                            |            |               |  |  |  |
|           |       |              | 📙 🖃 🛄 IEC 61850 Client                                                                | Name       | Value         |  |  |  |
|           |       |              | 🗧 📄 🚠 Server 0: STEQ1                                                                 | Name       | STEQ1         |  |  |  |
|           |       |              | 💼 👘 🗄 (RP) RWONCPUSYI                                                                 | Server ID  | 0             |  |  |  |
|           |       |              | 📕 🗄 📲 (RP) RWONCPUSYI                                                                 | IP Address | 172.16.30.236 |  |  |  |
|           |       |              | 🖳 🗄 🕎 RightWON                                                                        | Port       | 102           |  |  |  |
|           |       |              |                                                                                       | 1          |               |  |  |  |

# Document No. RWM002030-MA-en

| РАТН                                                                                       | Input                      | STRING                                 | <ul> <li>Enter the path for the <i>Oper.ctlVal</i> variable of the data object (DO) be selected. To do this:</li> <li>a. In the <b>IO Drivers</b> window, click on a variable.</li> <li>b. Take note of the <b>Path</b> field.</li> </ul> |  |  |  |  |  |
|--------------------------------------------------------------------------------------------|----------------------------|----------------------------------------|----------------------------------------------------------------------------------------------------|--|--|--|--|--|
|                                                                                            |                            |                                        | D. Take note of the <b>Path</b> field.                                                                                                    |  |  |  |  |  |
| D:\Workdir\!RightWC                                                                        | N document                 | s\!RWCS Tutoriel\I                     | EC61850\IEC61850Client - IO Drivers *                                                                                                    |  |  |  |  |  |
| E EC 61850                                                                                 | ) Client                   |                                        |                                                                                                    |  |  |  |  |  |
| 品 ⊟ 귦 Server                                                                               | U: Server                  |                                        | Name Server_UB1LDevice_XUBH1_Pos_Uper_ctIVal_CU                                                                                                    |  |  |  |  |  |
| *B                                                                                         | ta of (CB1LDe)             | vice/LENUJJ                            | Variable Type Data Attribute                                                                                                    |  |  |  |  |  |
|                                                                                            | ta of (CB1LDe <sup>s</sup> | vice/LPHDTJJ                           | Path UBTLDevice/XUBRT/Pos/Uper.ctlVal[UU]                                                                                                    |  |  |  |  |  |
|                                                                                            |                            |                                        |                                                                                                    |  |  |  |  |  |
|                                                                                            | CB1LDevice/A               | CBR1/Pos/Oper.cti<br>CBR1/Res/Oper.cti | valcoj                                                                                                    |  |  |  |  |  |
| CB1LDevice/XCB1/Pos/Oper.origin.orCat[CO]     CB1LDevice/XCBR1/Pos/Oper.origin.orIdent[CO] |                            |                                        |                                                                                                    |  |  |  |  |  |
|                                                                                            |                            |                                        | c. In the program, double-click on the <b>???</b> box next to the <b>PATH</b> field.                                                                                                    |  |  |  |  |  |
|                                                                                            |                            |                                        | d. Enter the path between single guotes (') and without the server                                                                                                    |  |  |  |  |  |
|                                                                                            |                            |                                        | name, for example 'PATH', so that it will be recognized as a                                                                                                    |  |  |  |  |  |
|                                                                                            |                            |                                        | character string.                                                                                                    |  |  |  |  |  |
|                                                                                            |                            |                                        | e. Then click on $$ .                                                                                                    |  |  |  |  |  |
|                                                                                            |                            |                                        |                                                                                                    |  |  |  |  |  |
|                                                                                            |                            |                                        | Oper_pos<br>IECG1850                                                                                                    |  |  |  |  |  |
|                                                                                            |                            |                                        | IEC61850<br>hTrinSel ENA STA 222                                                                                                    |  |  |  |  |  |
|                                                                                            |                            |                                        |                                                                                                    |  |  |  |  |  |
|                                                                                            |                            |                                        |                                                                                                    |  |  |  |  |  |
|                                                                                            |                            |                                        | CB1LDevice/XCBR1/Pos/Oper.ctMal(CO)                                                                                                    |  |  |  |  |  |
|                                                                                            |                            |                                        |                                                                                                    |  |  |  |  |  |
|                                                                                            |                            |                                        |                                                                                                    |  |  |  |  |  |
|                                                                                            |                            |                                        | TREALB                                                                                                    |  |  |  |  |  |
|                                                                                            |                            |                                        |                                                                                                    |  |  |  |  |  |
|                                                                                            |                            |                                        | Variables: (all)                                                                                                    |  |  |  |  |  |
|                                                                                            |                            |                                        |                                                                                                    |  |  |  |  |  |
| CHECK                                                                                      | Input                      |                                        | Enter the type of verification that an object must carry out before                                                                                                    |  |  |  |  |  |
| CHECK                                                                                      | mput                       | 03111                                  | executing a control operation. See the tonic <i>IEC</i> 61950 Check value                                                                                                    |  |  |  |  |  |
|                                                                                            |                            |                                        | definitions in the OFM Library                                                                                                    |  |  |  |  |  |
|                                                                                            |                            |                                        | (For further information, refer to the IEC 61850-7-2 standard.)                                                                                                    |  |  |  |  |  |
|                                                                                            |                            |                                        |                                                                                                    |  |  |  |  |  |
| IESI                                                                                       | Input                      | BOOL                                   | Set to <i>true</i> to process the command as a test, otherwise set to <i>false</i> for normal functioning.                                                                                                    |  |  |  |  |  |
| OR CAT                                                                                     | Input                      | SINT                                   | Enter the Bay-control category for a RightWON IEC 61850 Server:                                                                                                    |  |  |  |  |  |
| 011_0711                                                                                   | mput                       | 0                                      | IEC61850_ÉNUM_ORCAŤ_BAY_COŇTROL                                                                                                    |  |  |  |  |  |
|                                                                                            |                            |                                        | Specify the category of the initiator that caused a change in value.                                                                                                    |  |  |  |  |  |
|                                                                                            |                            |                                        | The list of values is defined in the topic <i>IEC61850 Enums definitions</i>                                                                                                    |  |  |  |  |  |
|                                                                                            |                            |                                        | -> ID=ORCAT in the OEM Library.                                                                                                    |  |  |  |  |  |
|                                                                                            |                            |                                        | (For further information, consult the IEC 61850-7-3 standard.)                                                                                                    |  |  |  |  |  |
|                                                                                            |                            |                                        |                                                                                                    |  |  |  |  |  |
| AUTOSELECT                                                                                 | Input                      | BOOL                                   | this case, the IEC61850_SELECT function must not be used.                                                                                                    |  |  |  |  |  |
|                                                                                            |                            |                                        | • Sat to false to use the direct operate function (DO and SBO                                                                                                    |  |  |  |  |  |
|                                                                                            |                            |                                        | models) For the SBO model prior usage of the                                                                                                    |  |  |  |  |  |
|                                                                                            |                            |                                        | IEC61850 SELECT function is required                                                                                                    |  |  |  |  |  |
|                                                                                            |                            |                                        | recorrect_select runcher is required.                                                                                                    |  |  |  |  |  |

| VALUE  | Input  | All types | Enter the name of a global variable whose value must be written to the data point (DO) in order to operate (for example $1 \rightarrow$ Close, $0 \rightarrow$ Open). In the example, the <i>Pos</i> DO is to be controlled and is a Boolean data type.                         |
|--------|--------|-----------|----------------------------------------------------------------------------------------------------|
| STATUS | Output | UDINT     | Enter the name of the variable that indicates the present status of the command. For a list of status indications, see the topic <i>Result for the status output of 61850 master command blocks</i> in the OEM Library.                                                         |
| RESULT | Output | DINT      | Enter the name of the output variable for the result of the command<br>to be executed, in accordance with the IEC 61850 control model.<br>For a list of results, see the topic <i>Result for the result output of</i><br><i>61850 master command blocks</i> in the OEM Library. |

#### 4.4.3. Writing a value to a data attribute

To write a value to a data attribute (DA) that has no control model, carry out the following steps:

1- Add a new program in the **SFC** language. Refer to the topic *Developing an IEC 61131-3 PLC automation program* in the document *RWM000010-MA-en*, *RightWON Configuration Suite Manual*.

Since the IEC61850\_WRITE function does not have an **Enable** parameter, it cannot be used in function block format.

2- Select and drag the **IEC61850\_WRITE** function block from the list of blocks to the editing window of the program.

| D:\W           | IWorkdirl/RightWON documents/LRWCS Tutoriel/IEC61850/IEC61850Client - t * |            |                 |                               |                            |               |       |       |               |                  |               |
|----------------|---------------------------------------------------------------------------|------------|-----------------|-------------------------------|----------------------------|---------------|-------|-------|---------------|------------------|---------------|
| 向              |                                                                           | Step       | :2 - P1         |                               |                            | 🗖 🗗 🗖         | 🖪 🖸 🗙 | 🍸 Nar | ne T          | ype [            | Dim. Attrib.  |
| τ              | 1 P1                                                                      | 8          | IEC61850_WRITE( | <pre>SERVERID(*UDINT*),</pre> | <pre>PATH(*STRING*),</pre> | VALUE (*ANY*) | ) 🔺   | E 🗋   | IEC61850      |                  |               |
| +              | P0                                                                        | 2D         |                 |                               |                            |               |       |       | 📳 IEC61850_C/ | ANCEL (*IEC 61:  | 850 cancel    |
| 10             | Act.                                                                      | IF<br>THEN |                 |                               |                            |               |       |       | 1 IEC61850_F1 | FDEL (*Request   | file to be    |
| $T^{-}$        | 2 <u>P1</u>                                                               |            |                 |                               |                            |               |       |       | 1 IEC61850_F1 | IDIR (*Request   | directory lis |
| ⇒ţ             | PO                                                                        |            |                 |                               |                            |               |       |       | : IEC61850_F1 | IGET (*Request   | file to be t  |
| tπ             |                                                                           | 2          |                 |                               |                            |               |       |       | 1 IEC61850_F1 | FQDIR (*Query a  | a directory I |
|                |                                                                           |            |                 |                               |                            |               |       |       | 1 IEC61850_F1 | [QRES ("Query I  | the result o  |
| المربية -<br>ر | -                                                                         | 611        |                 |                               |                            |               |       |       | IEC61850_0    | PER (*IEC 6185   | 0 operate     |
| 1.1            |                                                                           | DL.        |                 |                               |                            |               |       |       | IEC61850_SI   | ELECT (*IEC 61)  | 850 select    |
|                |                                                                           |            |                 |                               |                            |               |       |       | :⊡ IEC61850_W | /RITE (*Wirte va | lue to IEC    |

3- Replace the function parameters according to the following configuration:

| Parameter | Туре  | Data<br>type | Parameter configuration                                                                                                    |                                                         |                                             |  |
|-----------|-------|--------------|----------------------------------------------------------------------------------------------------|---------------------------------------------------------|---------------------------------------------|--|
| SERVERID  | Input | UDINT        | Enter the Server ID num<br>IO Drivers<br>E - C 61850 Client<br>Server 0: STEQ1<br>C RP) RWONCPUSY1<br>C RP) RWONCPUSY1<br>RightWON                                                                                                    | ber.<br>Name<br>Name<br>Server ID<br>IP Address<br>Port | Value<br>STEQ1<br>0<br>172.16.30.236<br>102 |  |
| PATH      | Input | STRING       | <ul> <li>Enter the path for the <i>Oper.ct/Val</i> variable of the data object (DO) to be selected. To do this:</li> <li>a. In the <b>IO Drivers</b> window, click on a variable.</li> <li>b. Take note of the <b>Path</b> field.</li> </ul> |                                                         |                                             |  |

#### Document No. RWM002030-MA-en

| D:\Workdir\!F | tightWON docu                                                                                                    | iments\!RWCS Tut  | oriel\IEC61850\IEC618                                                                                                    | 50C | lient - 10 Drivers  | s*                                        |  |
|---------------|----------------------------------------------------------------------------------------------------|-------------------|----------------------------------------------------------------------------------------------------|-----|---------------------|-------------------------------------------|--|
| E 🖻 🖻         | C 61850 Client                                                                                                    |                   |                                                                                                    |     | Name                | Value                                     |  |
| 유 브 品         | Server 0: Serve                                                                                                    | er                |                                                                                                    |     | Name                | Server_CB1LDevice_XCBR1_Pos_Oper_ctMal_CO |  |
| *             | "📒 [Data of (CB                                                                                                    | 31LDevice/LLN0)]  |                                                                                                    |     | Variable Type       | Data Attribute                            |  |
| , <b>=</b> .  | "📒 [Data of (CB                                                                                                    | 31LDevice/LPHD1)] |                                                                                                    |     | Path                | CB1LDevice/XCBR1/Pos/Oper.ct/Val[CO]      |  |
| <u> </u>      | "📒 [Data of (CB                                                                                                    | 31LDevice/XCBR1)] |                                                                                                    |     | IEC Type            | BOOL                                      |  |
|               | 🕞 CB1LDevice/XCBR1/Pos/Oper.ctMal[CO]                                                                                                    |                   |                                                                                                    |     |                     |                                           |  |
|               | 🗆 🛄 CB1LDe                                                                                                    | vice/XCBR1/Pos/0  | per.origin.orCat[CO]                                                                                                    |     |                     |                                           |  |
|               | 🗖 🗖 CB1LDe                                                                                                    | vice/XCBR1/Pos/0  | per.origin.orldent[CO]                                                                                                    |     |                     |                                           |  |
|               | c. In the program, enter the path between single quotes (') a without the server name, for example 'PATH', so that it will recognized as a character string. |                   |                                                                                                    |     |                     |                                           |  |
| VALUE         | Input                                                                                                    | All types         | Enter the name of a global variable whose value must be written t the data point (DO) in order to operate (for example $1 \rightarrow$ Close, 0 Open). In the example, the <i>Pos</i> DO is to be controlled and is a Boolean data type. |     |                     |                                           |  |
| Q             | Output                                                                                                    | BOOL              | The output is                                                                                                    | trι | <i>le</i> as soon a | as the function is executed.              |  |

In the example below, when the bTrigWr variable has the value 1, the IEC61850\_WRITE command is executed once. When bTrigWr returns to 0, the variable returns to its initial state.

|                | Step:3 - P1                                               | 🔲 🗗 🗗 🖬 🗙     |
|----------------|-----------------------------------------------------------|---------------|
| 1 P1           | IEC61850_WRITE( 0, 'RWONCPUAUX/LLN0/Mod/Oper.ctlVal[CO]', | sValuetoWr ); |
|                | 10 · · · · · · · · · · · · · · · · · · ·                  |               |
|                | IF THEM                                                   |               |
| 2 bTrigWr = 1; |                                                           |               |
| Act.<br>3 P1   |                                                           |               |
|                | 611                                                       |               |
| 4 bTrigWr = 0; | ⊕_B-                                                      |               |
| •<br>•         |                                                           |               |

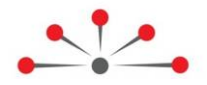

# Configuring the IEC 61850 GOOSE Publisher or Subscriber Protocol

IEC 61850 GOOSE is an advanced version of the UCA GOOSE protocol. The primary difference is that IEC 61850 GOOSE does not have a static number of bits or bit pairs.

A GOOSE message is used to exchange data between several IEDs (Intelligent Electronic Devices) when a change in value occurs.

For further information, refer to the IEC 61850-8 standard and the following Internet sites:

- http://en.wikipedia.org/wiki/GOOSE#Generic\_Object\_Oriented\_Substation\_Events\_.28G OOSE.29
- http://webstore.iec.ch/webstore/webstore.nsf/mysearchajax?Openform&key=GOOSE&so rting=&start=1&onglet=1

Configuration of the IEC 61850 GOOSE protocol in the RightWON requires the following steps:

- 1- Review the prerequisites for configuring the IEC 61850 protocol
- 2- Add the IEC 61850 GOOSE protocol to the RightWON configuration
- 3- Search the RightWON system information
- 4- Insert a communication port
- 5- Add a GOOSE publisher and/or subscriber
- 6- Create the variables for unassigned objects

The data blocks and variables are configured by default. To see how they are defined:

- 7- Description of data block parameters for the publisher and the subscriber
- 8- Description of variable parameters

#### 5.1. Adding the IEC 61850 GOOSE protocol

The IEC 61850 GOOSE protocol can be added to the RightWON configuration during creation of a new project or by carrying out the following steps:

- 1- Double click on Fieldbus configurations 🏭
- 2- Under the Insert menu, click Insert Configuration... 🖲
- 3- Click on the IEC 61850 GOOSE Subscriber/Publisher protocol.
- 4- Click **OK**.

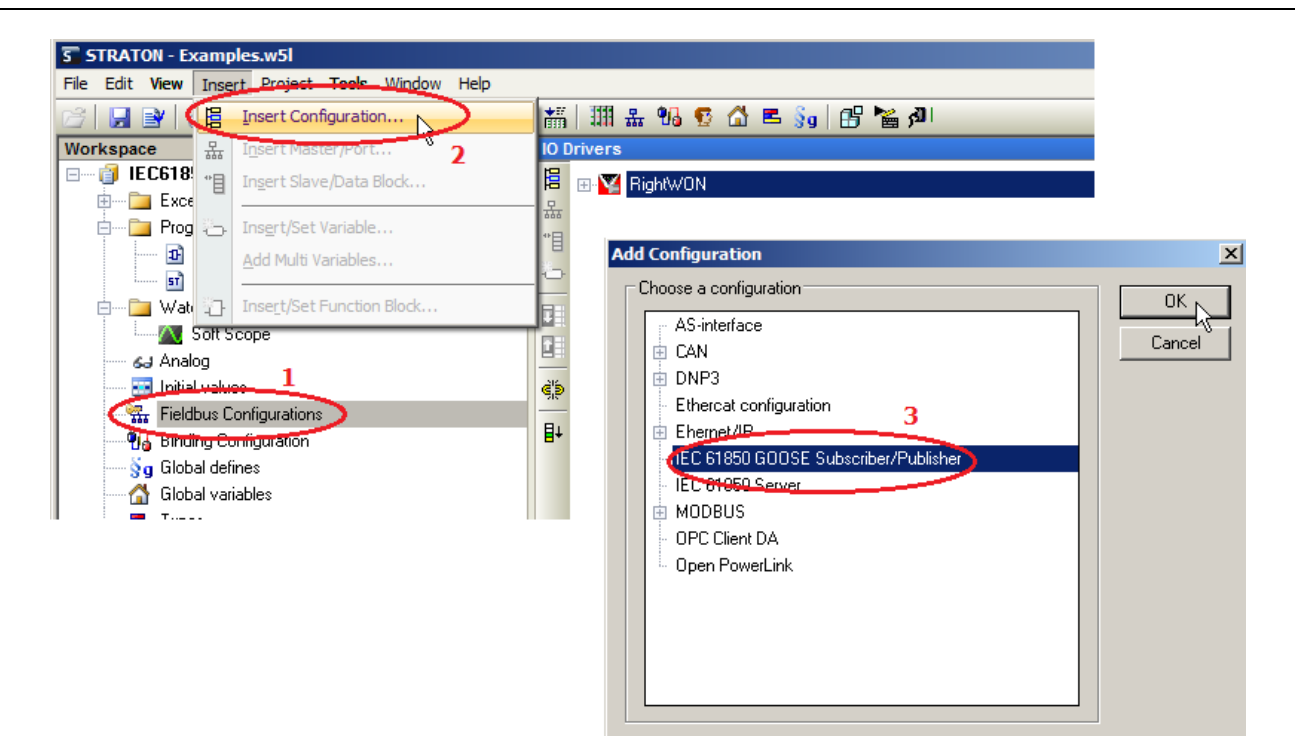

# 5.2. Searching the MAC address of an Ethernet port

To be able to configure a port you must know the physical address of the Ethernet port. Follow the steps below:

**Note:** To connect with the RightWON, refer to the topics on the environment, tools and execution mode in the document *RWM000010-MA-en*, *RightWON Configuration Suite Manual*.

1- Click the **Online** icon in the toolbar to connect to the RightWON.

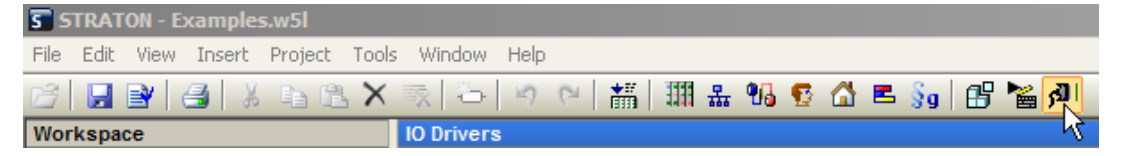

2- Click on the Tools menu. Then click RightWON System Information ...

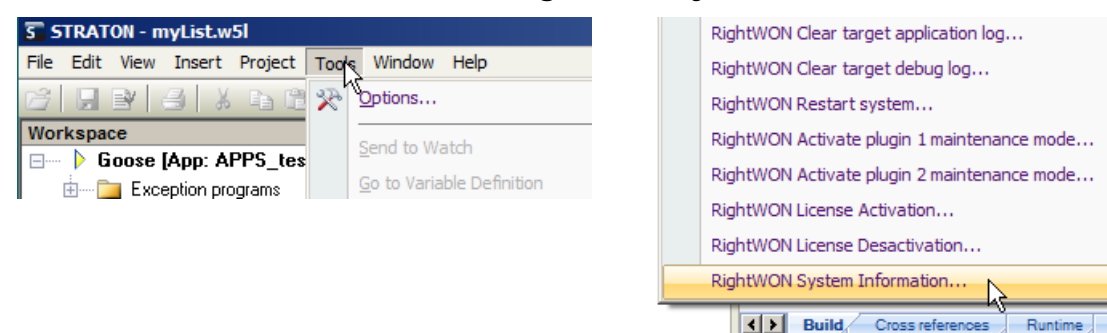

3- The **System Information** window permits viewing the physical MAC addresses (**MAC Address**) of the RightWON system. Take note of the address of the Plug-in that has the Ethernet port you wish to use for GOOSE communications (e.g. 00:25:65:00:00:64).

| System Information                 |                         |  |  |  |  |  |  |
|------------------------------------|-------------------------|--|--|--|--|--|--|
| Register                           |                         |  |  |  |  |  |  |
| Model                              | RWU010000               |  |  |  |  |  |  |
| Version                            | RWU010000-PR-APP        |  |  |  |  |  |  |
| Serial Number                      | 1010-10126-2            |  |  |  |  |  |  |
| Hardware Revision                  | 1                       |  |  |  |  |  |  |
| Plugin [Front-1] Model             | RWC0V00xx               |  |  |  |  |  |  |
| Plugin [Front-1] Serial Number     | 1000-10000-02           |  |  |  |  |  |  |
| Plugin [Front-1] Hardware Revision | 0                       |  |  |  |  |  |  |
| Plugin [Front-1] MAC Address       | 00:25:65:00:00:64       |  |  |  |  |  |  |
| Plugin [Front-2] Model             | RWC0G00x                |  |  |  |  |  |  |
| Plugin [Front-2] Serial Number     | 0945U15851 <sup>3</sup> |  |  |  |  |  |  |

- 4- Close the window.
- 5- Click the **Online** icon in the toolbar to stop execution mode.

| File | Edit | View         | Insert | Project | Tools | Window     | Help |   |     |   |    |   |   |        |   |    |
|------|------|--------------|--------|---------|-------|------------|------|---|-----|---|----|---|---|--------|---|----|
| 2    |      | <b>y</b>   ( | 🛃   🐰  | te fi   | ×     | x -        | 5    | 6 | tii | 쁆 | ۹6 | 5 | 2 | §9   B | 1 | 喇  |
| Wor  | kspa | ce           |        |         |       | IO Drivers | ;    |   |     |   |    |   |   |        |   | Ъ, |

### 5.3. Inserting a communication port

To add a communication port, carry out the following steps:

1- In the IO Drivers window, right-click on IEC 61850 GOOSE Subscriber/Publisher and click Insert Master/Port...

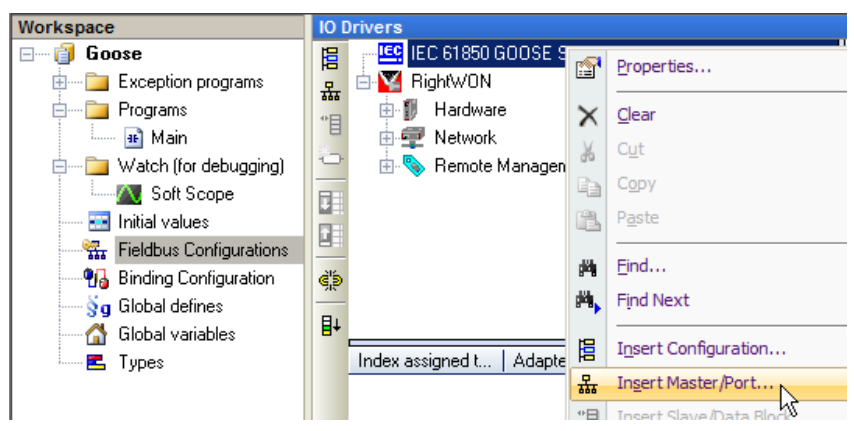

2- Double-click on the **Adapter identification** field, enter the MAC address of the Ethernet Plug-in, then press the **Enter** key. Click **OK**.

| (0) 00:25:65:00:00:64       |                   | <u>.</u> |
|-----------------------------|-------------------|----------|
| Properties                  | Value             | OK,      |
| Index assigned to this adap | 0                 |          |
| Adapter identification      | 00:25:65:00:00:64 | Lancel   |
|                             |                   | Help     |
|                             |                   |          |
|                             |                   |          |
|                             |                   |          |
|                             |                   |          |
|                             |                   |          |
|                             |                   |          |
|                             |                   |          |
|                             |                   |          |
|                             |                   |          |
|                             |                   |          |

5- Add a GOOSE publisher or subscriber.

# 5.4. Adding a GOOSE publisher

To add a GOOSE publisher, carry out the following steps:

1- In the IO Drivers area, right-click on the newly created port. Click Add/Update GOOSE publisher Control Block from SCL.

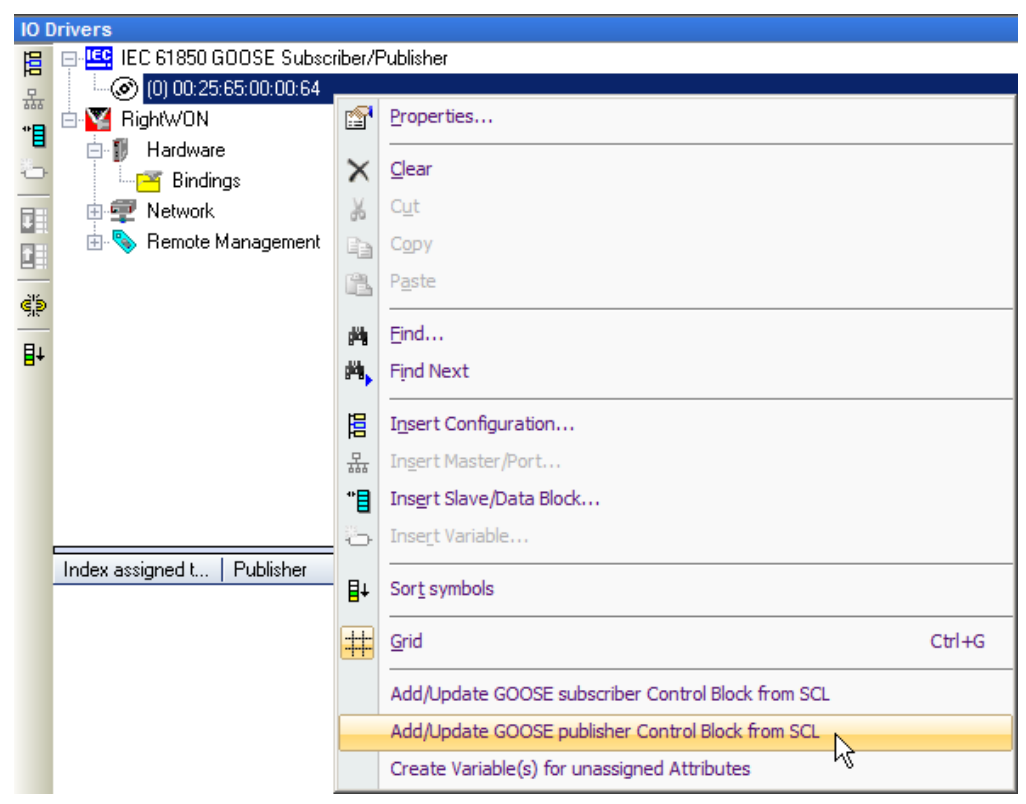

2- Select the SCL file you wish to use, then click Open.

| S Open      |                                            |   |                    |         |              |                   |       |
|-------------|--------------------------------------------|---|--------------------|---------|--------------|-------------------|-------|
| <b>€</b> 0, | 🍌 👻 Computer 👻 DATA (D:) 👻 Workdir 👻 Goose | • |                    | - 🐼     | Search Goose |                   | 2     |
| Organize 🔻  | New folder                                 |   |                    |         |              | = -               |       |
|             | Goose                                      |   | Name ^             | Date mo | dified       | Туре              | 5     |
|             | IEC_AND_DNP3<br>IEC61850                   |   | \mu Default        | 3/23/20 | 11 9:00 AM   | File folder       |       |
|             | IEC61850_BLOCK                             |   | URWBackup          | 3/23/20 | 119:11 AM    | File folder       |       |
|             | ISO                                        |   | WebMI WebMI        | 3/23/20 | 11 9:00 AM   | File folder       |       |
|             | kamarak                                    |   | appli.XML          | 3/23/20 | 11 9:11 AM   | XML File          |       |
|             | kema                                       |   | RW_192.168.1.2.cid | 3/4/201 | 1 2:26 PM    | Caller ID Datab   | ase   |
|             | KEMA_ping_pong                             |   |                    |         |              |                   |       |
|             | Kema_Ping_Pong2                            |   |                    |         |              |                   |       |
|             | KEMMA1                                     |   |                    |         |              |                   |       |
|             | mail                                       |   |                    |         |              |                   |       |
|             | Meteo                                      |   |                    |         |              |                   |       |
|             | Meteo-GSM                                  |   |                    |         |              |                   |       |
|             | modbus slave1                              |   |                    |         |              |                   |       |
| 1           | MRaymond.Docs                              |   |                    |         |              |                   |       |
|             | MRaymond Mail                              | • |                    |         |              |                   | ►     |
|             | File name: RW_192.168.1.2.cid              |   |                    | •       | IEC document | ts (xml,icd,scl,c | id, 💌 |
|             |                                            |   |                    |         | Open         | Canc              | el // |

- 3- Check the GOOSE Stations checkbox.
- ▲ You cannot select only some of the items in the GOOSE control block. Subscribers that use the same SCL file expect to be able to obtain the data from all objects.

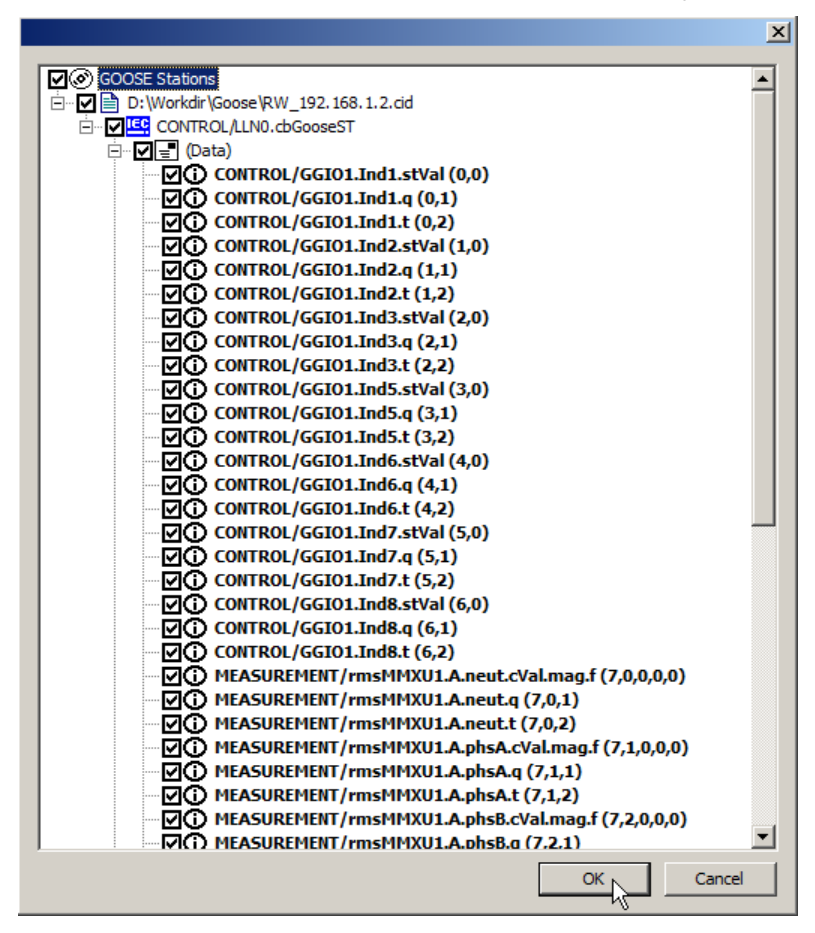

4- To finish, click **OK**.

# 5.5. Adding a GOOSE subscriber

1- In the **IO Drivers** area of the fieldbus configurator, right-click on the GOOSE port and select **Add/Update GOOSE subscriber Control Block from SCL**.

| IO D | rivers                     |            |                                                    |        |
|------|----------------------------|------------|----------------------------------------------------|--------|
| 18   | 😑 🐼 (0) 00:25:65:00:00:64  |            | A Dama                                             | 157    |
| 묘    | □ Tx => CONTROL/LLN0       | P          | Properties                                         |        |
| *    |                            | ×          | <u>C</u> lear                                      |        |
| -    |                            | X          | Cut                                                |        |
|      |                            | E.         | Copy                                               |        |
|      |                            | -13<br>729 | Basta                                              |        |
|      |                            | 6          | r <u>a</u> sie                                     |        |
| è,s  | (2,0) CONTROL/GG           | 幽          | <u>F</u> ind                                       |        |
| -    | 📄 (2,1) CONTROL/GG         | ¢۹,        | Find Next                                          |        |
| ∎+   | 📄 (2,2) CONTROL/GG         | -          |                                                    |        |
|      | (3,0) CONTROL/GG           | Ħ          | I <u>n</u> sert Configuration                      |        |
|      | (3,1) CONTROL/GG           | 뮮          | Ingert Master/Port                                 |        |
|      | (3,2) CONTROL/GG           | *          | Ins <u>e</u> rt Slave/Data Block                   |        |
|      |                            | ð          | Inse <u>r</u> t Variable                           |        |
|      |                            | _          |                                                    |        |
|      | Index assigned t Publisher | ∎+         | Sor <u>t</u> symbols                               |        |
|      | 0                          | #          | Grid                                               | Ctrl+G |
|      |                            |            |                                                    |        |
|      |                            |            | Add/Update GOOSE subscriber Control Block from SCL |        |
|      |                            |            | Add/Update GOOSE publisher Control Block from SCL  |        |
|      |                            |            | Create Variable(s) for unassigned Attributes       |        |

2- Select the file that you wish to use, then click **Open**. This file is often the same as the one used by the GOOSE publisher.

| 5 Open                                                                                                    |      |        |                                                                |                                                                             |                                                                                | ×                 |
|----------------------------------------------------------------------------------------------------|------|--------|----------------------------------------------------------------|-----------------------------------------------------------------------------|--------------------------------------------------------------------------------|-------------------|
| COC 🎍 - Computer - DATA (D:) - Workdir - Goos                                                                                                    | se 🕶 |        | - 🐼                                                            | Search Goose                                                                |                                                                                | 2                 |
| Organize 🔻 New folder                                                                                                    |      |        |                                                                |                                                                             |                                                                                |                   |
| beck<br>bobine<br>BPL_test<br>Burn-in<br>canbus<br>commande<br>Demo_Energie<br>demo_valise<br>DemoWebMI<br>DNP3Sv1.4.0<br>formulaires<br>ge<br>gensetV7<br>gfibg<br>Goose                                                                                                    |      | Name ^ | Date mo<br>3/23/20<br>3/23/20<br>3/23/20<br>3/23/20<br>3/4/201 | dified<br>11 9:00 AM<br>11 9:29 AM<br>11 9:00 AM<br>11 9:29 AM<br>1 2:26 PM | Type<br>File folder<br>File folder<br>File folder<br>XML File<br>Caller ID Dat | tabase            |
| Brown Back In Street Street St | •    | •      |                                                                |                                                                             |                                                                                | Þ                 |
| File name: RW_192.168.1.2.cid                                                                                                    |      |        | •                                                              | IEC document                                                                | ts (xml,icd,sc                                                                 | :l,cid, ▼<br>ncel |

3- In our example, we have selected only Indicator 1 and Phase A current measurements.

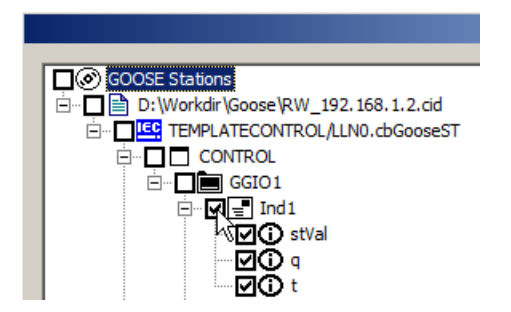

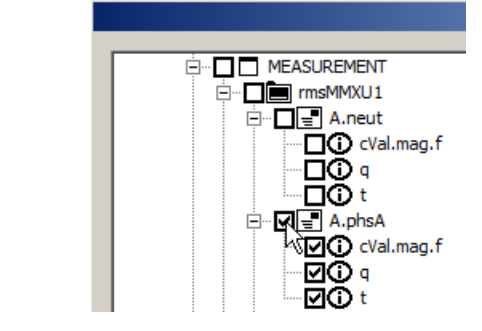

4- To finish, click OK.

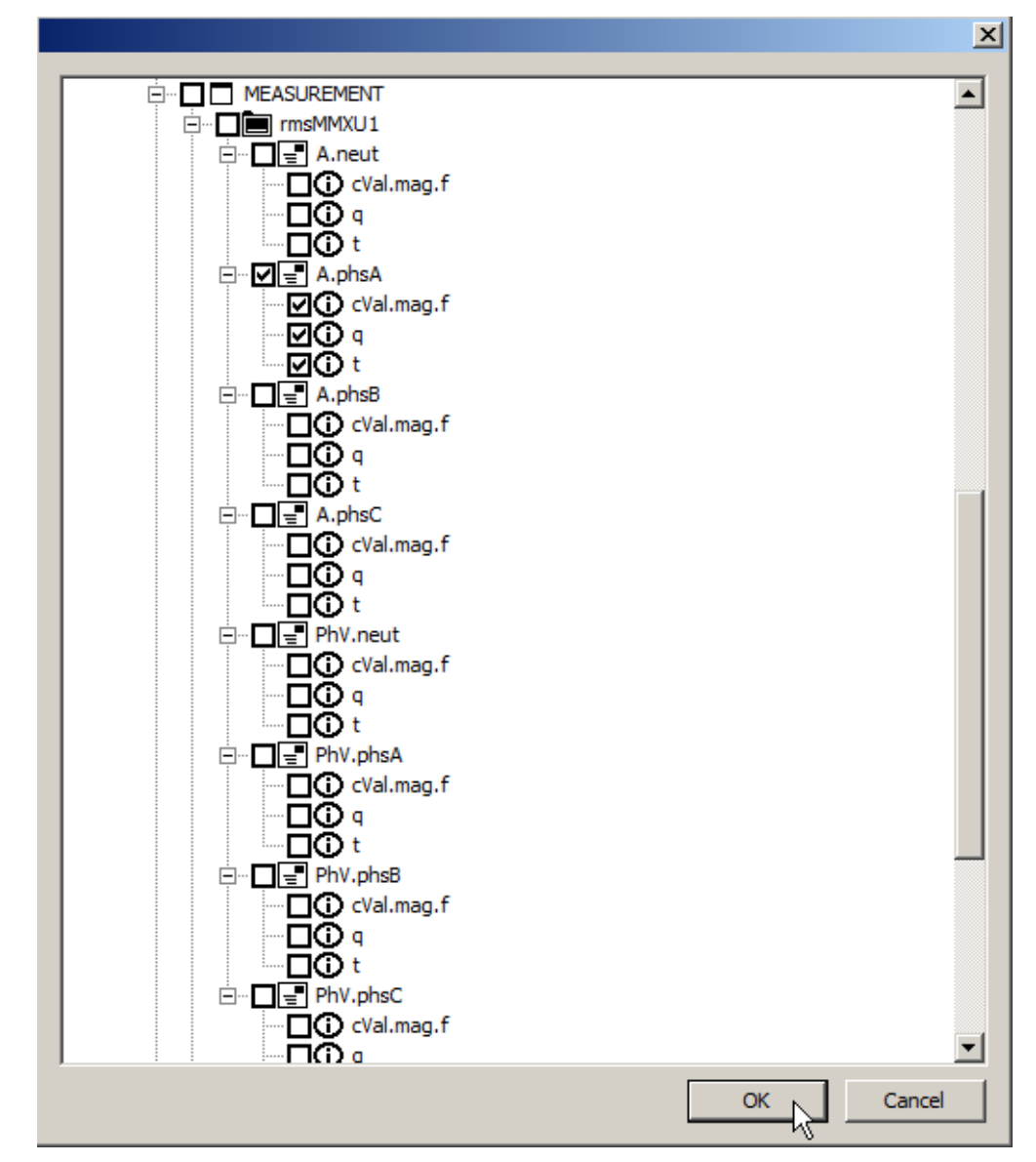

### 5.6. Creating variables for unassigned objects

To create the variables for one publisher and one subscriber, carry out the following steps:

- 1- In the IO Drivers area, right-click on the GOOSE port (e.g. 00:25:65:00:64).
- 2- Click Create Variable(s) for unassigned Attributes.

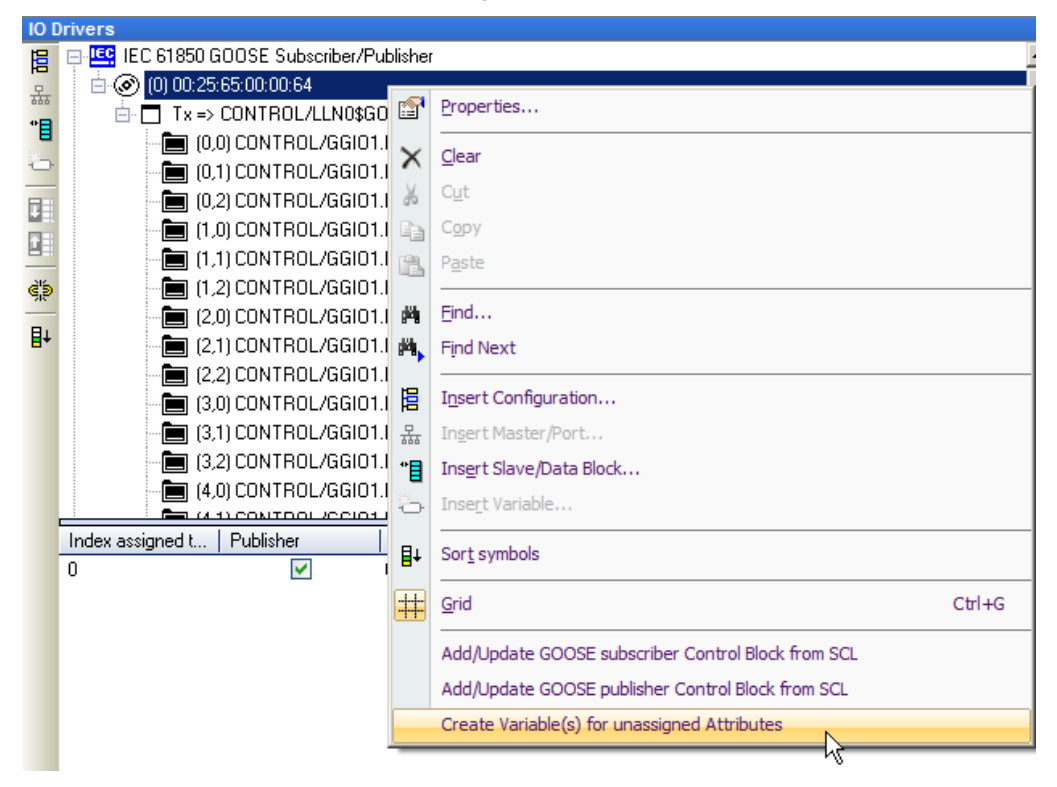

3- A window opens to permit creating a variable for the "t" attributes. Click Yes.

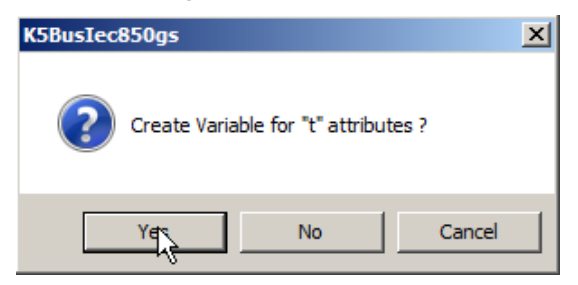

4- A window opens to permit creating a variable for the "q" attributes. Click Yes.

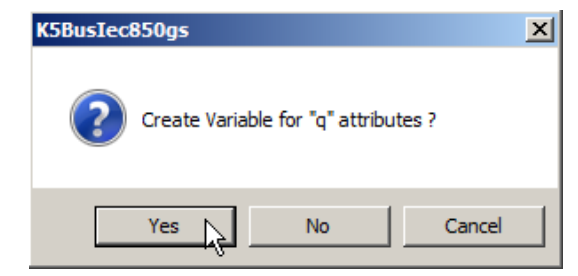

5- In the variables area, the newly created variables are displayed in the **Global variables** section.

| r | Name                       | Туре  |
|---|----------------------------|-------|
|   | 🗆 🚮 Global variables       |       |
|   | {CONTROL/GGI01.Ind1.stVal} | BOOL  |
|   | {CONTROL/GGI01.Ind1.q}     | UDINT |
|   | {CONTROL/GGI01.Ind1.t}     | LREAL |
|   | {CONTROL/GGI01.Ind2.stVal} | BOOL  |
|   | {CONTROL/GGI01.Ind2.q}     | UDINT |
|   | {CONTROL/GGI01.Ind2.t}     | LREAL |
|   | {CONTROL/GGI01.Ind3.stVal} | BOOL  |
|   | {CONTROL/GGI01.Ind3.q}     | UDINT |
|   | {CONTROL/GGI01.Ind3.t}     | LREAL |
|   | {CONTROL/GGI01.Ind5.stVal} | BOOL  |
|   | {CONTROL/GGI01.Ind5.q}     | UDINT |
|   | {CONTROL/GGI01.Ind5.t}     | LREAL |
|   | {CONTROL/GGI01.Ind6.stVal} | BOOL  |
|   | {CONTROL/GGI01.Ind6.q}     | UDINT |
|   | {CONTROL/GGI01.Ind6.t}     | LREAL |
|   | {CONTROL/GGI01.Ind7.stVal} | BOOL  |
|   | {CONTROL/GGI01.Ind7.q}     | UDINT |

6- Repeat from step 1 for all publishers and all subscribers.

# 5.7. Description of data block parameters

In the **IO Drivers** area, click on the publisher **(Tx)** or subscriber **(Rx)** data block to view the list of parameters.

Note: The values of these parameters come from the SCL file.

- Index assigned to this GOOSE control block: The index number of the GOOSE block. Two data blocks cannot have the same index number.
- **Publisher:** If the block is a publisher, the box is checked. If the block is a subscriber, the box is unchecked.
- **GOOSE Control block reference:** Name and location of the control block in the object model.
- **APPID:** Application ID. This number must be the same on a publisher and its subscribers.
- VLAN priority: Specifies the priority of packets over the network.
- DataSet: Name and location of the dataset in the object model.
- NbDSEntries: Number of data objects in the subscriber block.

| Name                                                | Value                                   |
|-----------------------------------------------------|-----------------------------------------|
| Index assigned to this GOOSE control block          | 0                                       |
| Publisher                                           | ✓                                       |
| GOOSE Control block reference                       | CONTROL/LLN0\$G0\$cbGooseST             |
| APPID (Rx.ignored if -1)                            | 12288                                   |
| GOOSE Multicast address                             | 01:0C:CD:01:00:00                       |
| VLAN priority                                       | 4                                       |
| DatSet (Rx:ignored if empty)                        | CONTROL/LLN0\$dsGooseST                 |
| GoID (Rx:ignored if empty)                          | C264_1_ST                               |
| ConfRev (Rx:ignored if -1)                          | 1                                       |
| NbDSEntries (Rx:ignored if -1)                      | 0                                       |
| Additional wait time after TAL (ms)                 | 0                                       |
| Additional wait time after TAL (% of last rovd TAL) | 0                                       |
| publish TAL Sequence (ms)                           | 300,600,1200,2400,4800,9600,16400,20000 |
| publish Tx Delay Sequence (ms)                      | 290,590,1190,2390,4790,9590,16390,19990 |

### 5.8. Description of variable parameters

The variables created for unassigned attributes have been associated with publisher and subscriber data. Click on an object in a data block to view the associated parameters in the table on the right.

Note: The values of these parameters come from the SCL file.

- Symbol: Name and location of the object in the object model.
- Attribute Type: The type of attribute.
- Attribute Data Location in Dataset: The location of the attribute in the object model.
- Publish on Change:
  - a. For a **publisher (Tx)** the box is checked, so that a GOOSE message will be sent when the value of the object changes.

| 10 | ) Drivers *                                                  |                                                     |                            |
|----|--------------------------------------------------------------|-----------------------------------------------------|----------------------------|
| E  | 目 📮 🖳 IEC 61850 GOOSE Subscriber/Publisher                   | Name                                                | Value                      |
| 1  | i interference (0) 00:25:36:00:00:64                         | Symbol                                              | {CONTROL/GGI01.Ind1.stVal} |
| 4  | 📙 🗖 Tx => CONTROL/LLN0\$GO\$cbGooseST                        | Attribute Type                                      | Data Content               |
|    | (0,0) CONTROL/GGI01.Ind1.stVal => {CONTROL/GGI01.Ind1.stVal} | Attribute Name, for reference only                  | CONTROL/GGI01.Ind1.stVal   |
| 2  | ☐ (0,1) CONTROL/GGI01.Ind1.q => {CONTROL/GGI01.Ind1.q}       | Attribute Data Location in Dataset, Ex.: 3 or 2,1,1 | 0,0                        |
| E  | 😝 👘 (0,2) CONTROL/GGIO1.Ind1.t => (CONTROL/GGIO1.Ind1.t)     | Attribute MMS Type                                  | BOOLEAN                    |
|    | (1,0) CONTROL/GGI01.Ind2.stVal => {CONTROL/GGI01.Ind2.stVal} | Attribute MMS Type Length                           | 0                          |
| -  | (1,1) CONTROL/GGI01.Ind2.q => {CONTROL/GGI01.Ind2.q}         | Attribute MMS Type Length is Fixed                  |                            |
| ġ  | (1,2) CONTROL/GGI01.Ind2.t => (CONTROL/GGI01.Ind2.t)         | Binding Mode                                        | Normal                     |
|    | (2,0) CONTROL/GGI01.Ind3.stVal => {CONTROL/GGI01.Ind3.stVal} | Publish on Change                                   | ✓                          |
|    | (2,1) CONTROL/GGI01.Ind3.q => {CONTROL/GGI01.Ind3.q}         |                                                     |                            |
|    | (2,2) CONTROL/GGI01.Ind3.t => (CONTROL/GGI01.Ind3.t)         |                                                     |                            |
|    | (3,0) CONTROL/GGIO1.Ind5.stVal => {CONTROL/GGIO1.Ind5.stVal} |                                                     |                            |
|    | (3,1) CONTROL/GGI01.Ind5.q => {CONTROL/GGI01.Ind5.q}         |                                                     |                            |

b. For a **subscriber (Rx)** the box is unchecked, since a subscriber cannot send a GOOSE message. The subscriber receives its objects from the publisher.

| EC 61850 GOOSE Subscriber/Publisher                              | Name                                            | Value                                                     |
|------------------------------------------------------------------|-------------------------------------------------|-----------------------------------------------------------|
|                                                                  | Symbol                                          | {TEMPLATECONTROL/LLN0.cbGooseST[CONTROL/GGI01.ind1.stVal} |
| Rx <= TEMPLATECONTROL/LLN0\$G0\$cbGooseST                        | Attribute Type                                  | Data Content                                              |
| (0,0) CONTROL/GGI01.Ind1.stVal => {TEMPLATECONTROL/LLN0.cbGoc    | Attribute Name, for reference only              | CONTROL/GGI01.Ind1.stVal                                  |
| (0,1) CONTROL/GGI01.Ind1.q => {TEMPLATECONTROL/LLN0.cbGoose9     | Attribute Data Location in Dataset, Ex.: 3 or 2 | 0,0                                                       |
| (0,2) CONTROL/GGI01.Ind1.t => {TEMPLATECONTROL/LLN0.cbGooseS     | Attribute MMS Type                              | BOOLEAN                                                   |
| 🛅 (7,1,0,0,0) MEASUREMENT/msMMXU1.A.phsA.cVal.mag.f => {TEMPLATE | Attribute MMS Type Length                       | 0                                                         |
| (7,1,1) MEASUREMENT/rmsMMXU1.A.phsA.q => {TEMPLATECONTROL/       | Attribute MMS Type Length is Fixed              |                                                           |
| (7,1,2) MEASUREMENT/rmsMMXU1.A.phsA.t => {TEMPLATECONTROL/L      | Binding Mode                                    | Normal                                                    |
| 🗄 🕎 RightWON                                                     | Publish on Change                               |                                                           |

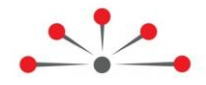

# **Appendix: Accessing the OEM Library**

Definitions of the codes for IEC 61850 global variables are provided in the OEM Library. To access the Global Variable definitions file, carry out the following steps:

- 1- Double-click on a program in the Workspace.
- 2- In the Variables area, click on the **Define** tab.
- 3- Double-click on Library Defines (OEM).

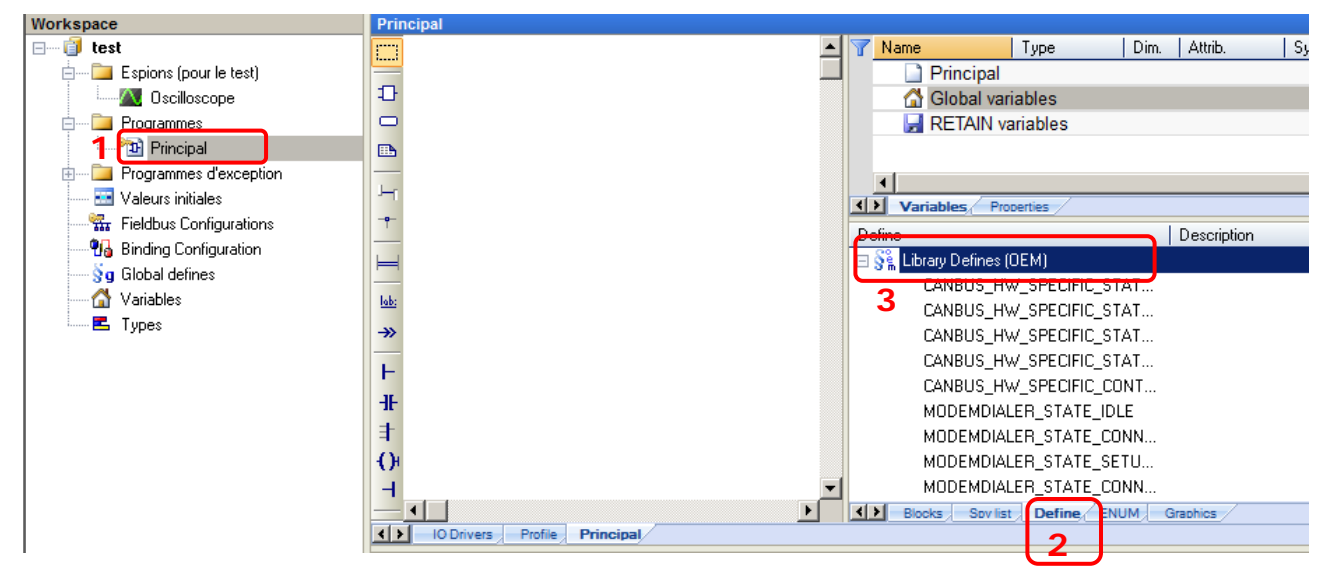

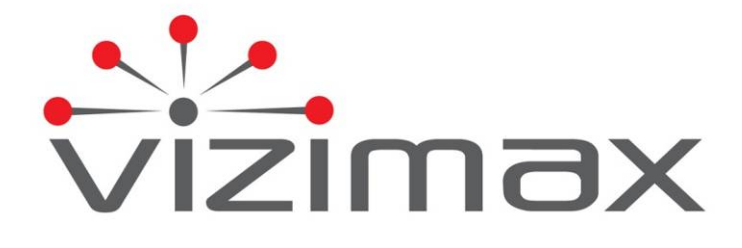

Vizimax Inc. 2284 de la Province Longueuil, Québec Canada J4G 1G1 Tel. (450) 679-0003 Fax: (450) 679-9051 Sales@vizimax.com www.vizimax.com